**Security Level:** 

# Инструкция по работе с ISD Mobile (для субподрядчиков)

www.huawei.com

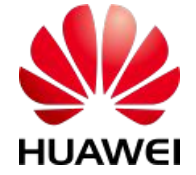

HUAWEI TECHNOLOGIES CO., LTD.

Huawei Confidential

LTD.

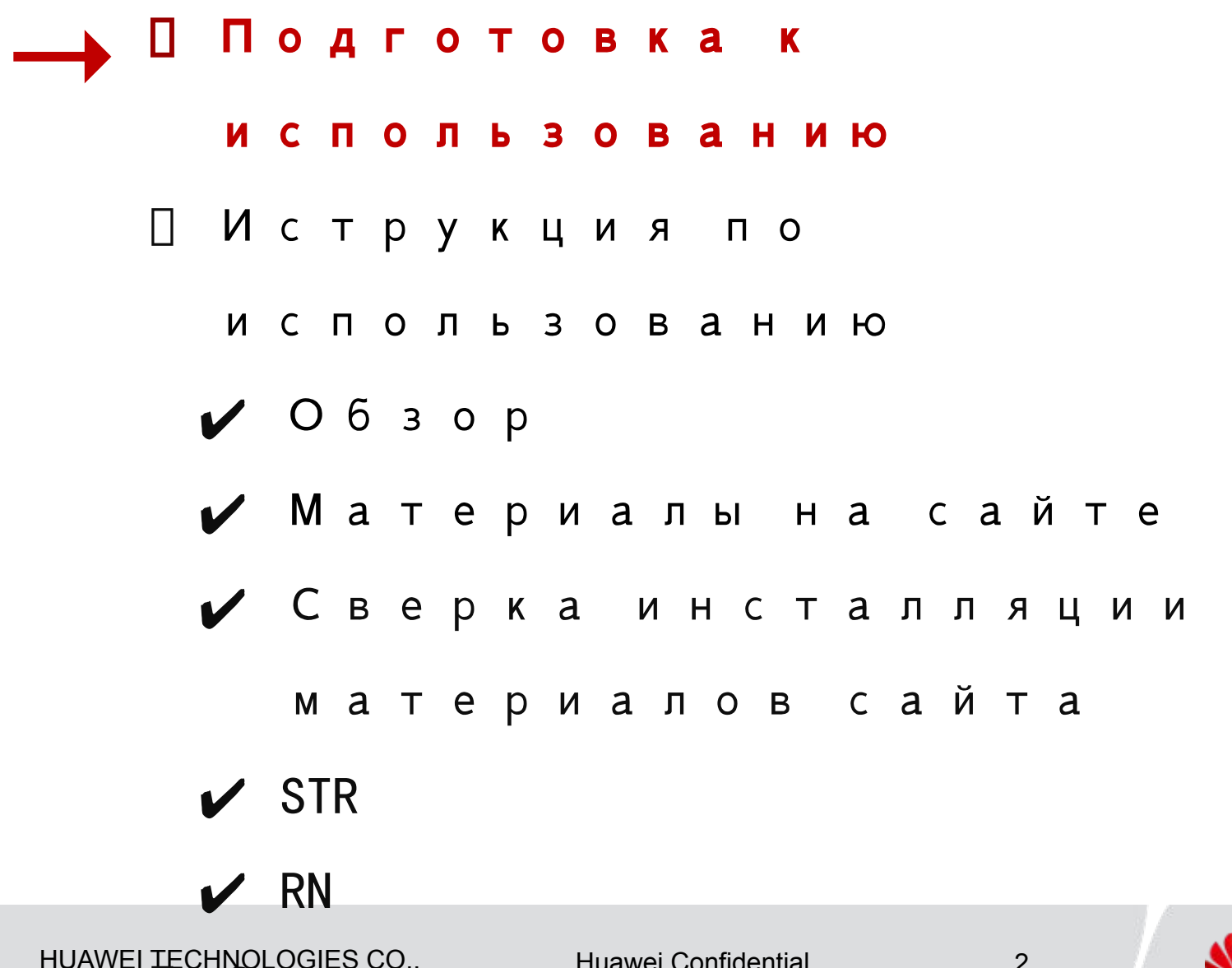

НUAWEI ТЕСНNOLOGIES CO., Huawei Confidential LTD. Ц Сканирование штрихк 🖉 ни Аме

#### Инсталляция приложения ISD Mobile

1. Скачайте приложение ISD Mobile

сосканировав QR код ниже

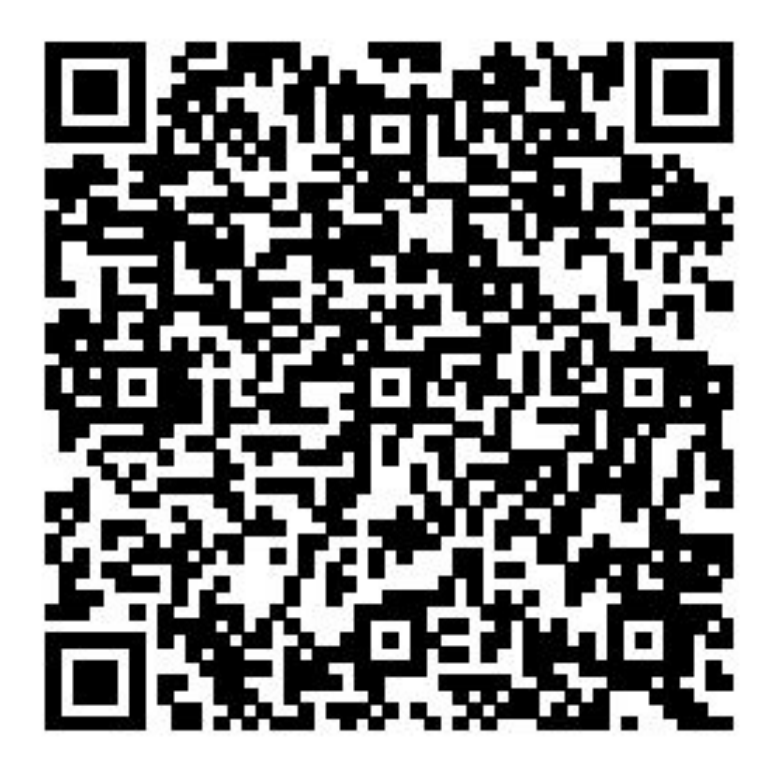

HUAWEI TECHNOLOGIES CO., Huawei Confidential LTD.

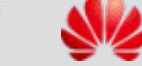

3

HUAWEI

## Залогинтесь в ISD Mobile

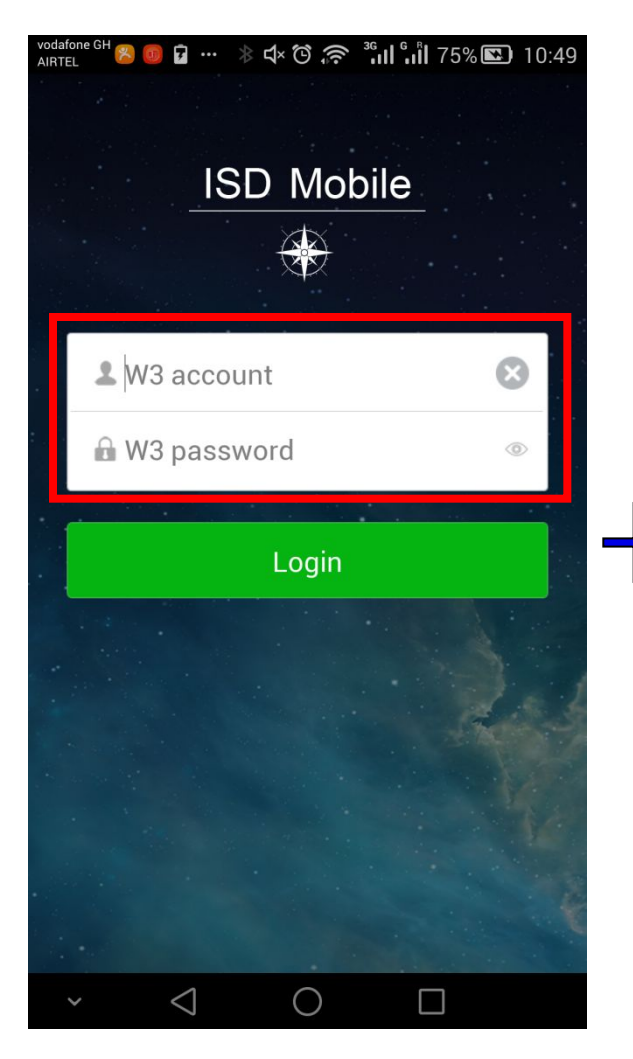

**Шаг 1:** Залогиниться в ISD Mobile с логином <sup>и п</sup>ародае MNOLOGIES CO., ак кто унта W3

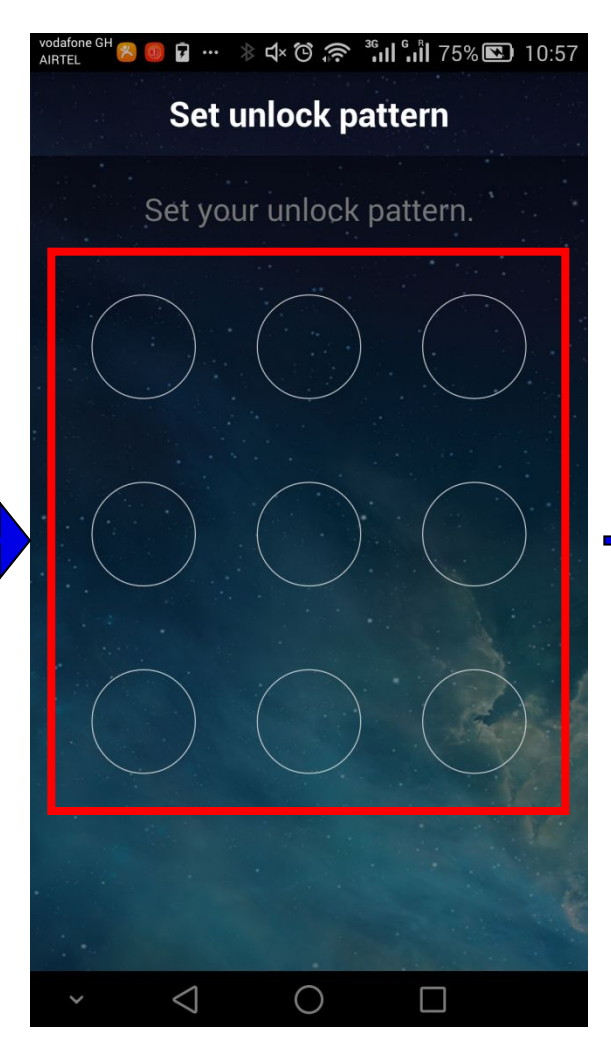

Шаг2: Установите рисунок разблокировки Huawei Confidential

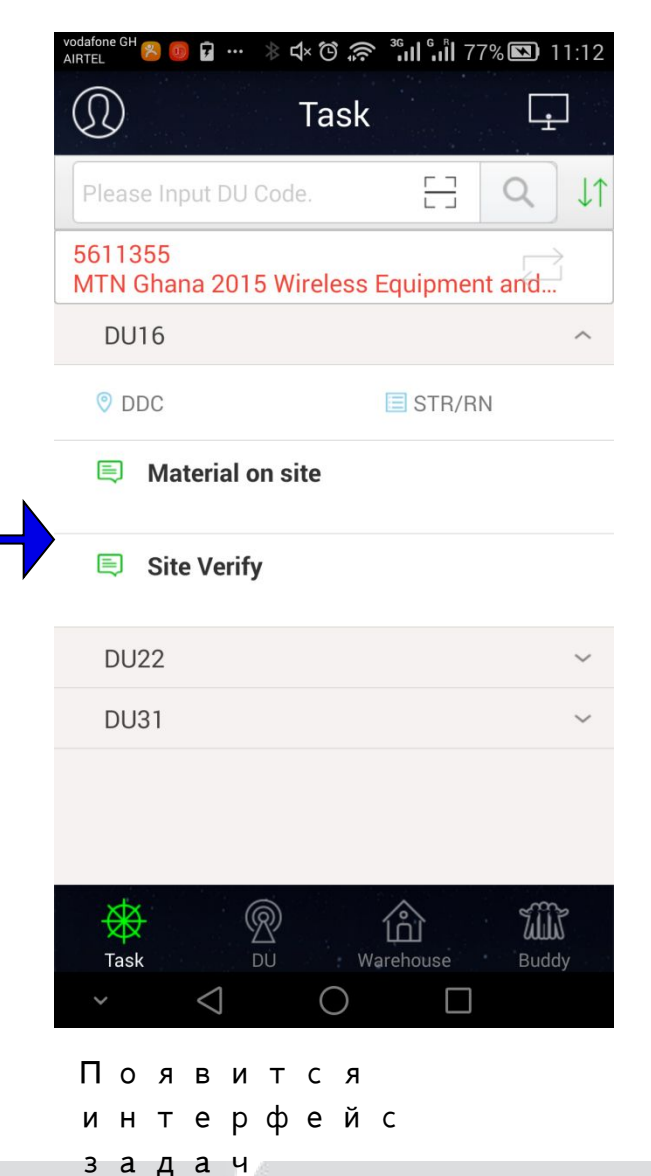

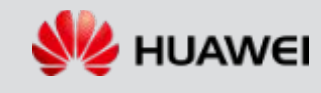

LTD.

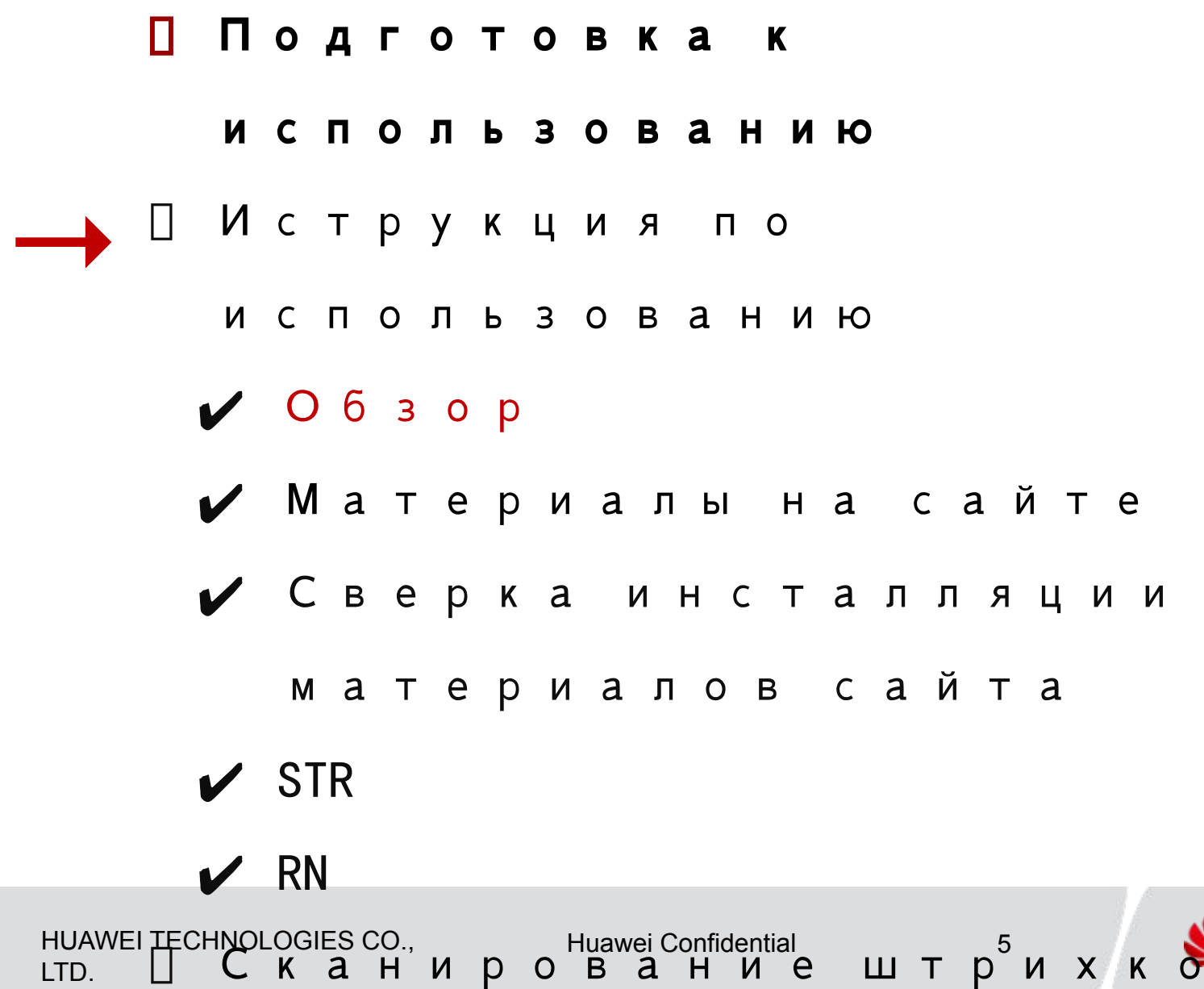

HUAWEI

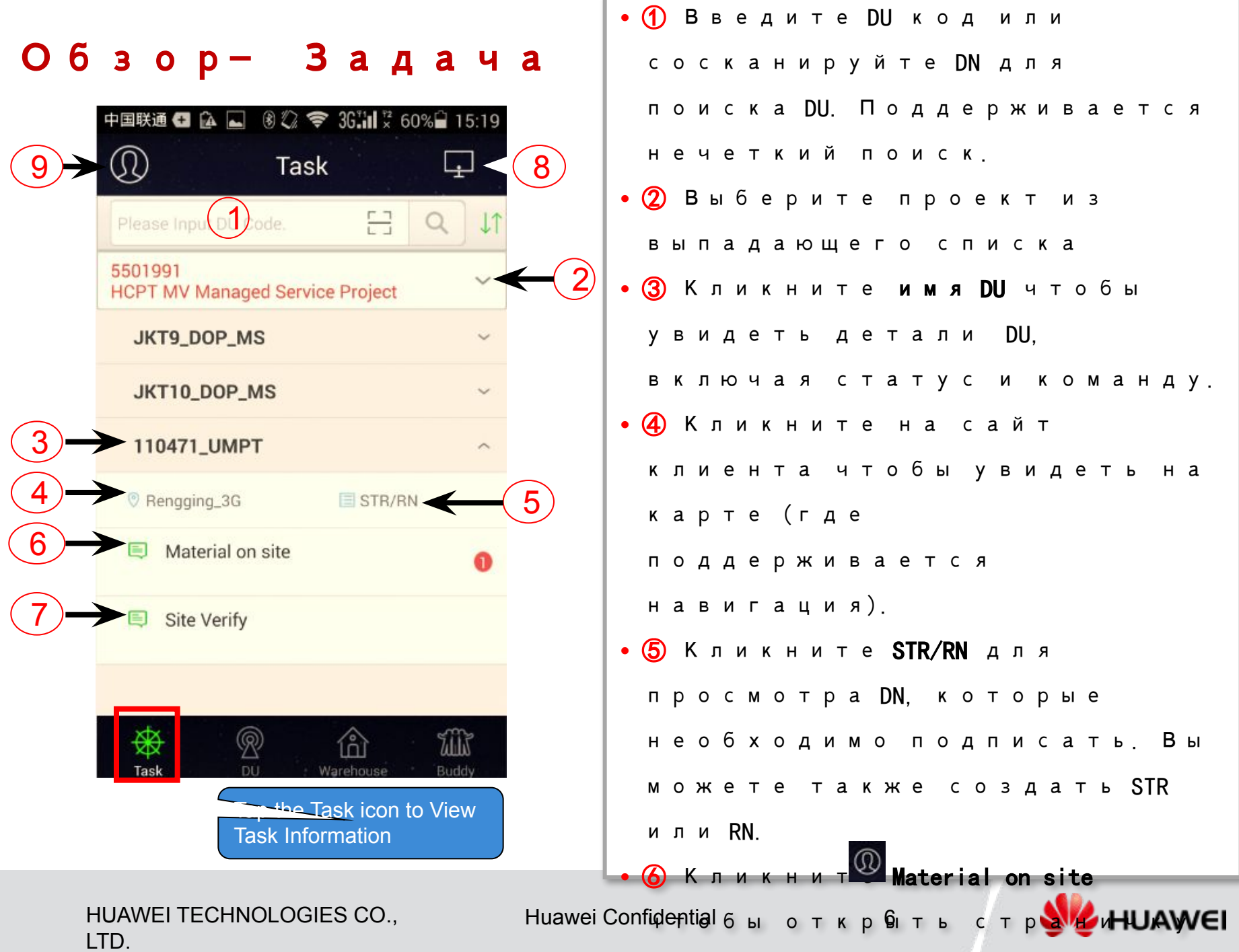

#### Обзор- Задача

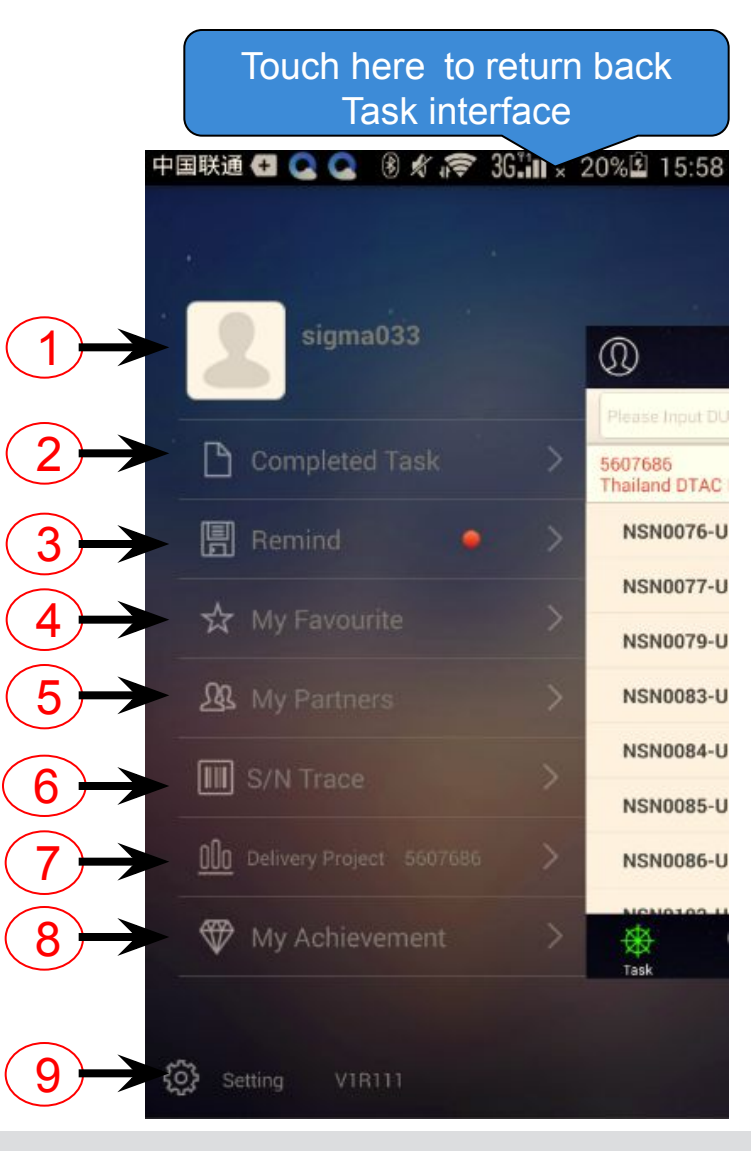

| -   | просмотра местонахождения.<br>⑦ переключение между проектами с<br>которыми вы работаете. Вы можете |
|-----|----------------------------------------------------------------------------------------------------|
|     | просмотра местонахождения.<br>⑦ переключение между проектами с                                     |
| •   | просмотра местонахождения.                                                                         |
|     |                                                                                                    |
| •   | 🌀 Сканирование SN материалов для                                                                   |
|     | заказчика.                                                                                         |
|     | субподрядчиков и персонал                                                                          |
|     | персонал Huawei, персонал                                                                          |
|     | участников проекта, включая                                                                        |
| •   | 🌀 Прсмотр базовой информации                                                                       |
| •   | ④ Наиболее часто просматриваемое                                                                   |
|     | Platform)                                                                                          |
|     | быть доступна платформа Task Management                                                            |
|     | операций (предв.условие: должна                                                                    |
|     | производящий операции и время                                                                      |
|     | задачи, операции, персонал,                                                                        |
| •   | 3) Просмотр напоминаний, включая                                                                   |
|     | Platform)                                                                                          |
|     | быть доступна платформа Task Management                                                            |
|     | завершеныю (предв.условие: должна                                                                  |
| •   | 2 Просмотр задач которые                                                                           |
|     | идеттификационного QR кода.                                                                        |
| a ' | <ol> <li>Смена аватара и просмотр</li> </ol>                                                       |

HUAWEI TECHNOLOGIES CO., LTD.

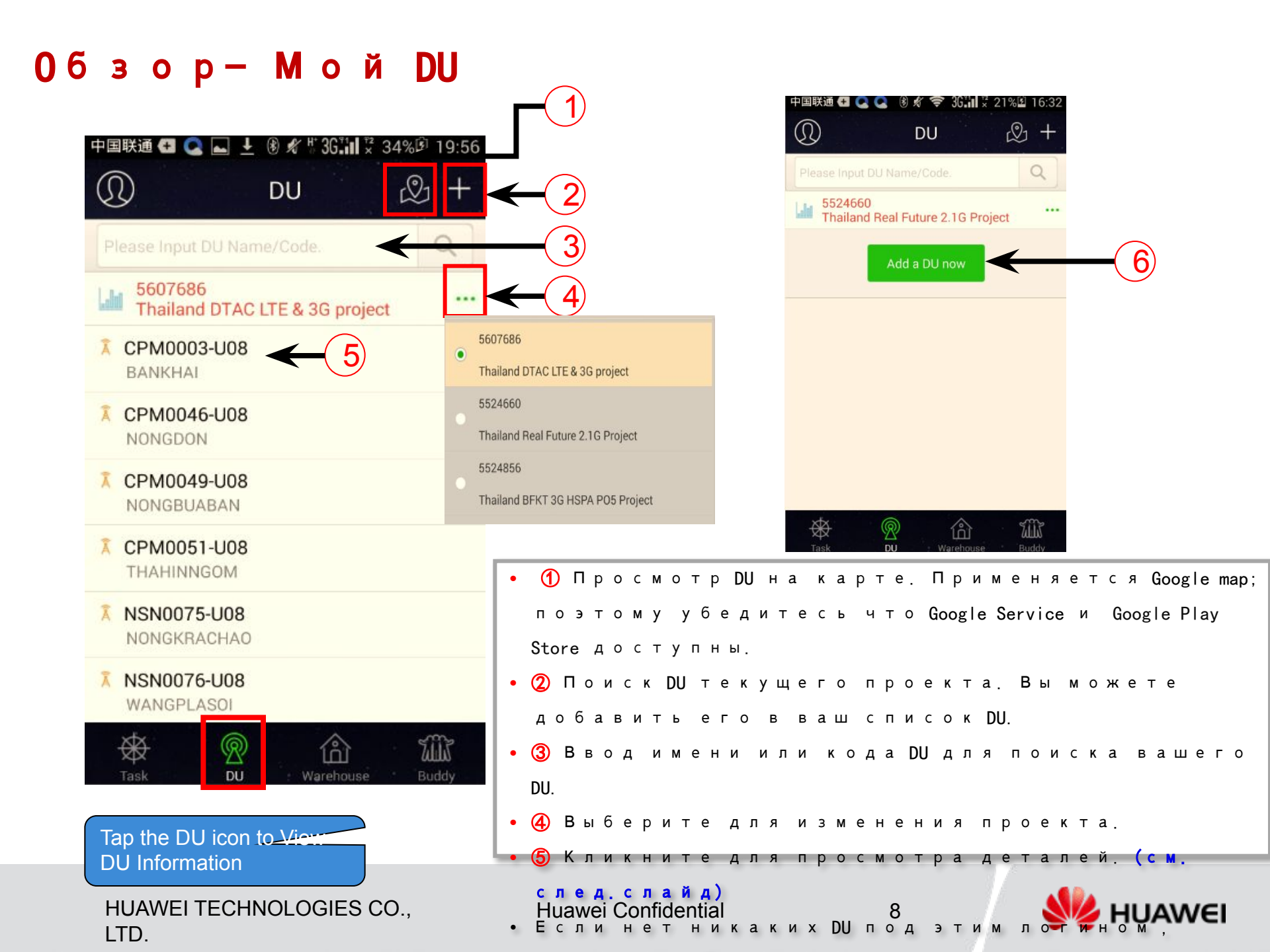

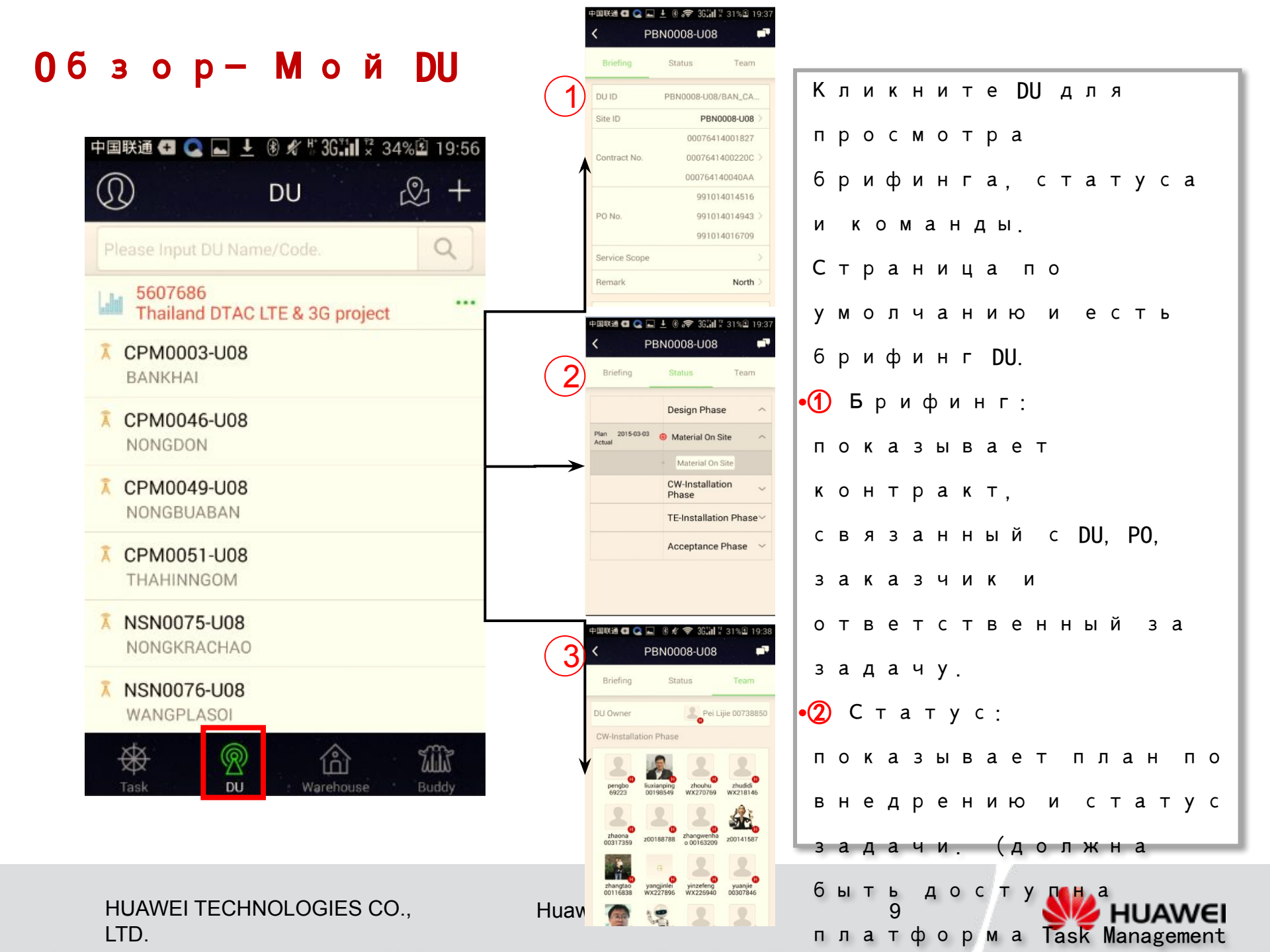

## Обзор-Склад

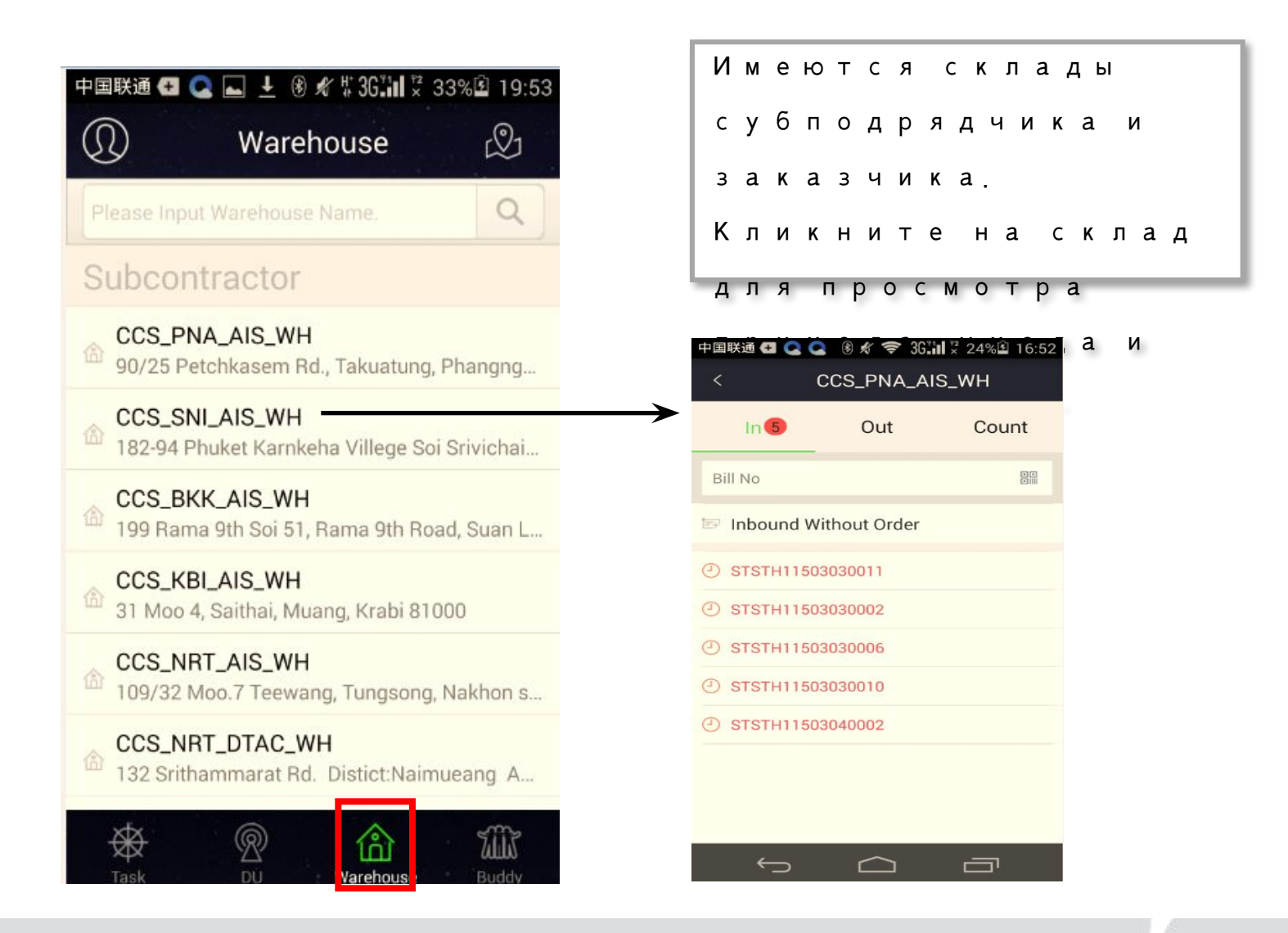

## HUAWEI TECHNOLOGIES CO., LTD.

Huawei Confidential

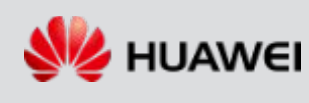

## Обзор- соучастники

| 中国联通                                     ③ <i>★</i> | 中国联通 ● ● ● ● ● ● ● ● ● ● ● ● ● ● ● ● ● ● ● | Кликните +<br>для<br>добавления<br>группы и<br>сканирован<br>ия QR кода<br>для |
|-----------------------------------------------------|--------------------------------------------|--------------------------------------------------------------------------------|
|                                                     |                                            | добавления<br>персоны в<br>группу.                                             |
| Task DU Warehouse Buddy                             |                                            |                                                                                |

HUAWEI TECHNOLOGIES CO., LTD.

Huawei Confidential

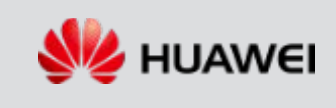

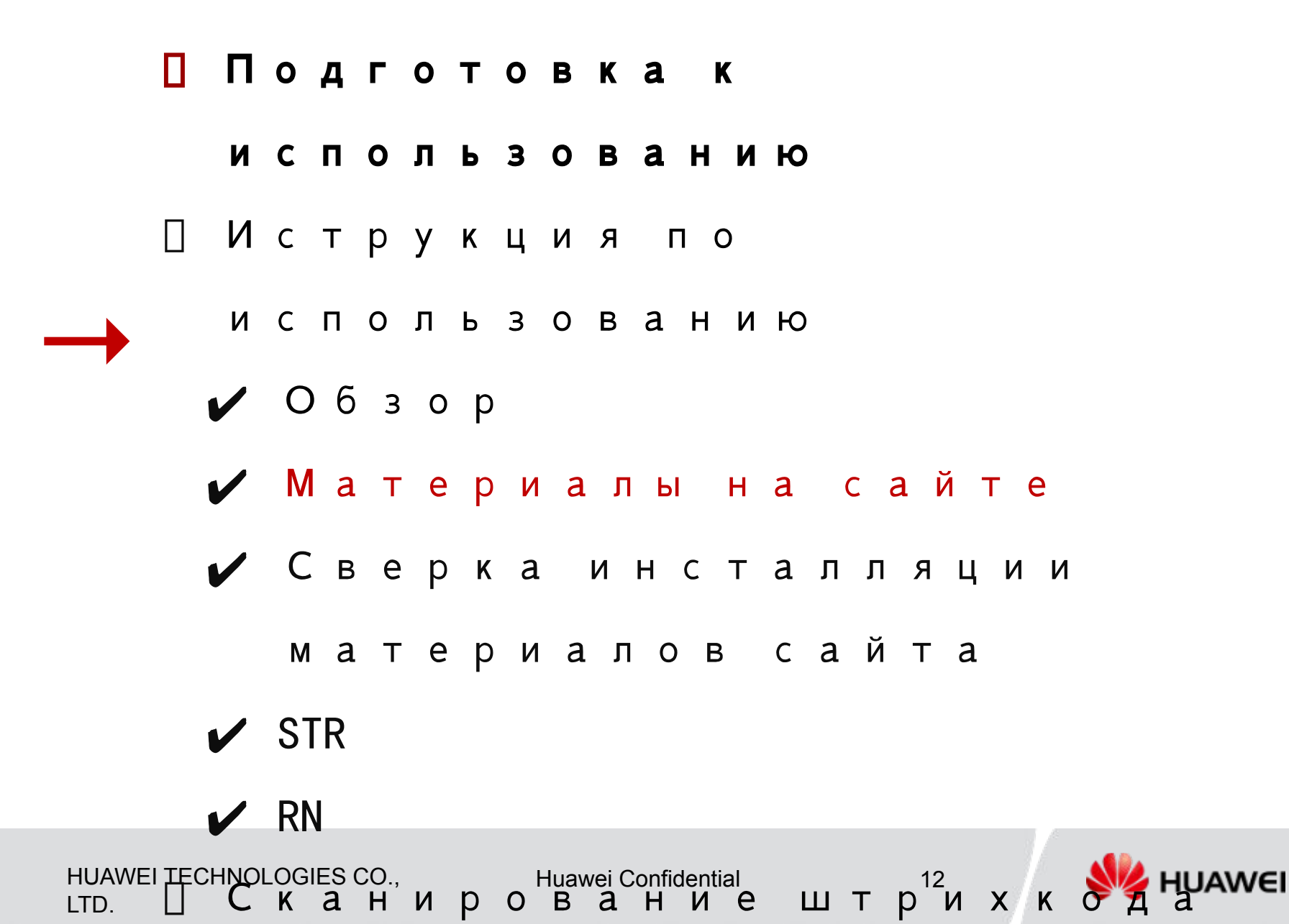

## Материалы на сайте (Сценарий 1: Подписание с ордером)

| Please Input DU Code.            |            | Q | <b>↓</b> ↑ |
|----------------------------------|------------|---|------------|
| 5501991<br>HCPT MV Managed Servi | ce Project |   | ~          |
| JKT9_DOP_MS                      |            |   | ~          |
| JKT10_DOP_MS                     |            |   | ~          |
| 110471_UMPT                      |            |   | ^          |
| Rengging_3G                      | 🗐 STR/R    | N |            |
| Material on site                 |            |   | 0          |
| 🗐 Site Verify                    |            |   |            |

Шаг 1: Найти DU в меню Task, кликните "Material on site" Примечание: Цифры красного цветы обозначают <sup>с колько</sup> НUAWEI TECHNOLOGIES CO., <sup>3</sup>LTD.

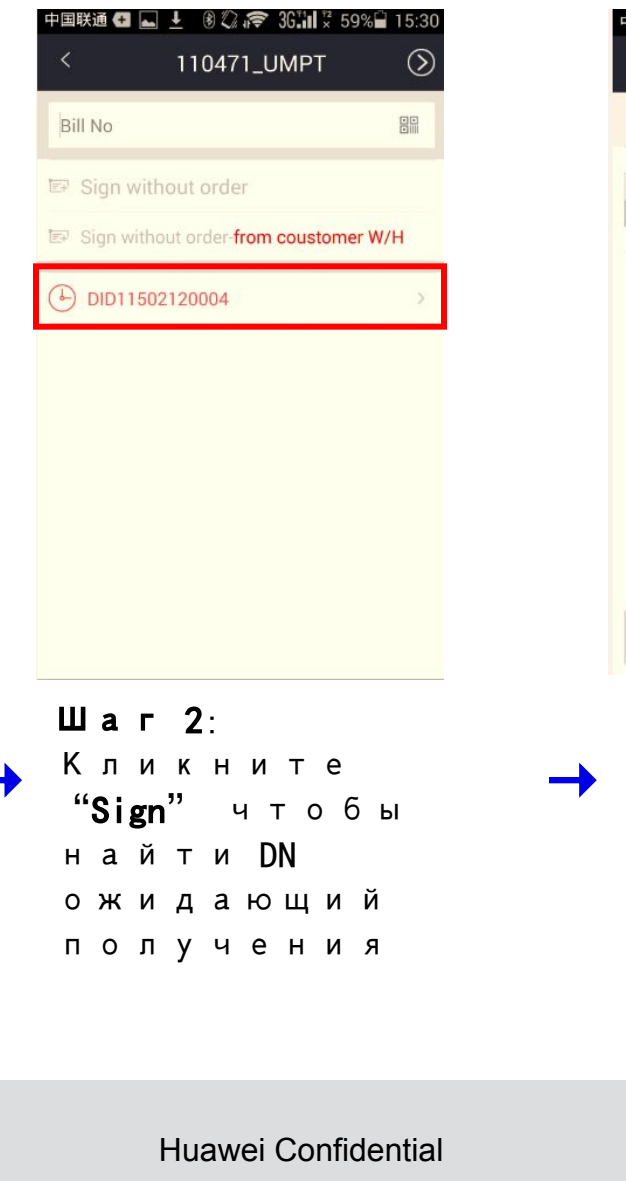

| < DI     | D11502                     | 2120004             | 1( <b>1</b> . | 59%   |         |      |     |
|----------|----------------------------|---------------------|---------------|-------|---------|------|-----|
| Box/Iter | n                          |                     |               | Qty   |         |      |     |
|          | 03054<br>Univers<br>Transm | 887*<br>al Main Pro |               | 1 PCS | E/      |      |     |
|          |                            |                     |               |       |         |      |     |
|          |                            |                     |               |       |         |      |     |
|          |                            |                     |               |       |         |      |     |
|          |                            |                     |               |       |         |      |     |
| Ша<br>DN | г (                        | <b>3:</b> К         | ли            | КН    | ни<br>й | т€   | è   |
| по       | лу                         | че                  | ни            | я     |         |      |     |
| чт       | ,<br>o 6                   | ы                   | ув            | ид    | еı      | гь   |     |
| де       | та                         | ли                  | , и           |       |         |      |     |
| кл       | ик                         | ни                  | те            |       |         |      |     |
| ве       | рх                         | ню                  | ю             | пр    | ав      | зу   | ю   |
| КН       | оп                         | ку                  | Ч             | то    | бь      | ol – |     |
| со       | 6 p                        | ат                  | Ь             |       |         |      |     |
| ИН       | фо<br>13                   | рм                  | ац            | K     |         |      | AWE |
| гр       | уз                         | е                   | CM            | ,=03  |         | А    |     |

14'Z - 0011-112 FOOLT

## Материалы на сайте (Сценарий 1: Подписание с ордером)

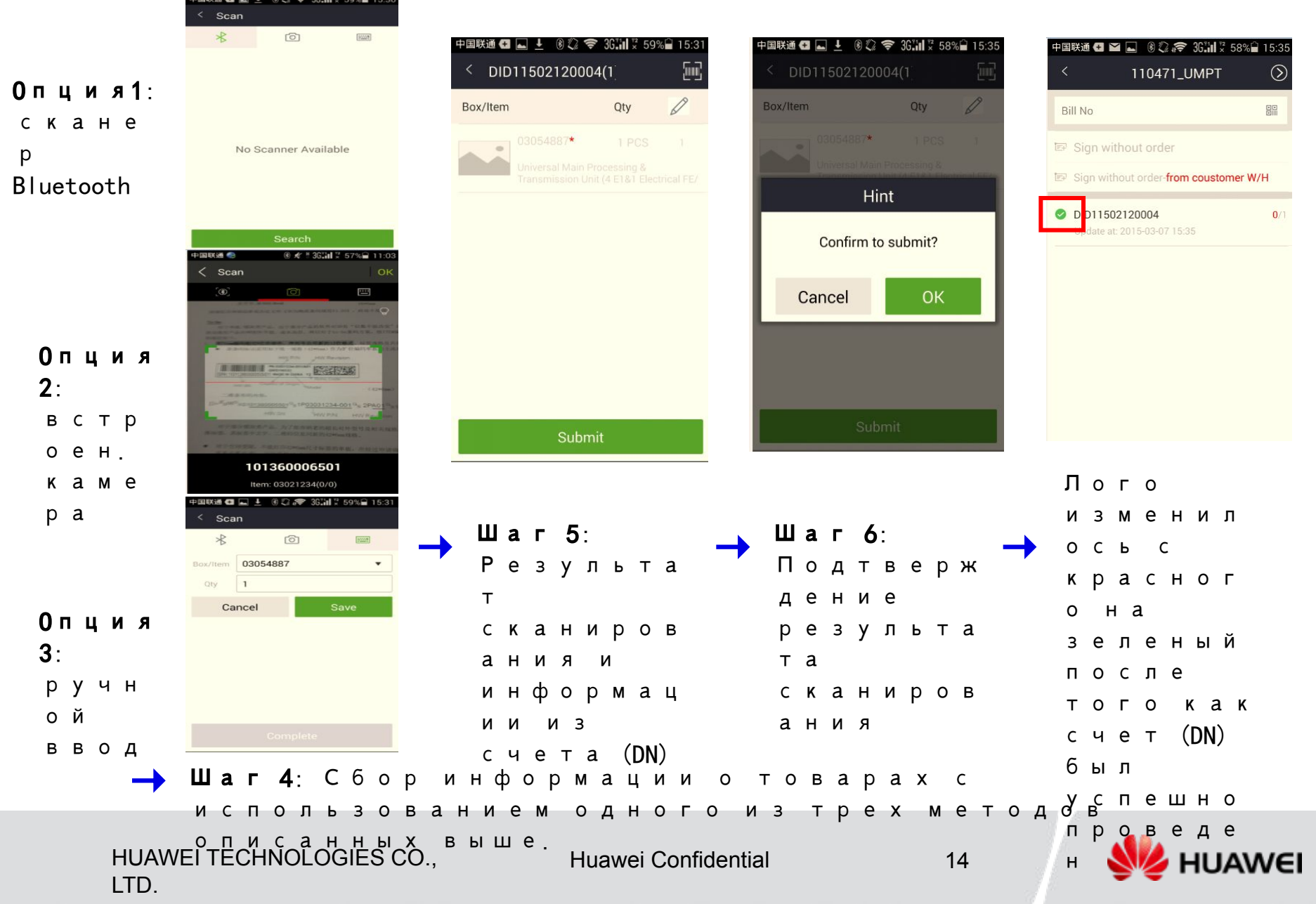

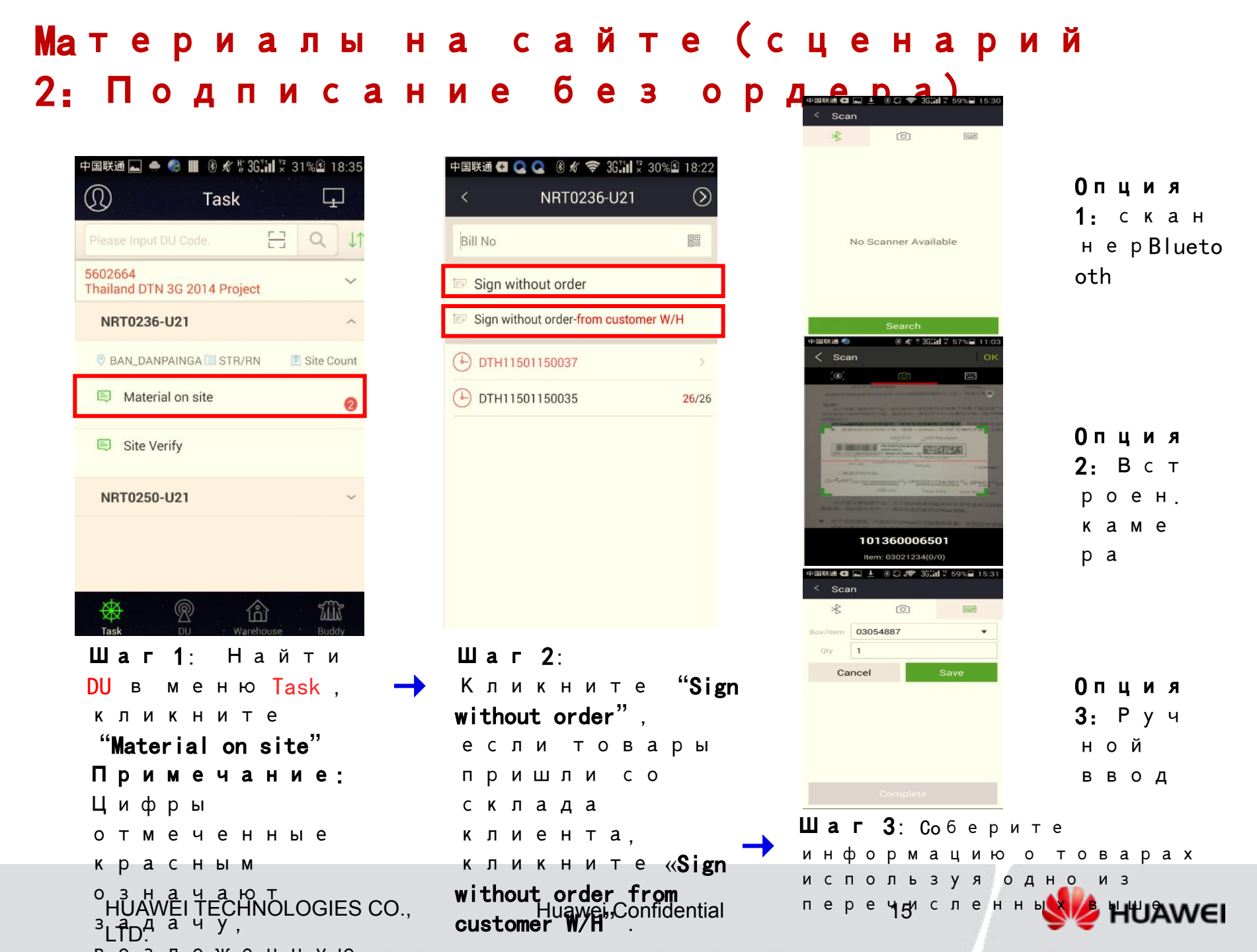

## Материалы на сайте (сценарий 2: Подписание без ордера)

| Dev /Iter                   |                         |                    |               |                    |               |             |    | A |   | 20.0                  |                       |                   |
|-----------------------------|-------------------------|--------------------|---------------|--------------------|---------------|-------------|----|---|---|-----------------------|-----------------------|-------------------|
| Box/Iter                    | n                       |                    |               |                    |               |             |    | 6 |   | Box                   | /Iten                 | n                 |
| ~                           | 2                       | 7010               | 0878          |                    |               |             |    | 5 |   |                       |                       |                   |
|                             |                         |                    |               |                    |               |             |    |   |   |                       |                       |                   |
|                             |                         |                    |               |                    |               |             |    |   |   |                       |                       |                   |
|                             |                         |                    |               |                    |               |             |    |   |   |                       |                       |                   |
|                             |                         |                    |               |                    |               |             |    |   |   |                       | C                     | Ca                |
|                             |                         |                    |               |                    |               |             |    |   |   | ł                     | C                     | Ca                |
|                             |                         |                    |               |                    |               |             |    |   |   | Ì                     | C                     | Ca                |
|                             |                         |                    | S             | ubn                | nit           |             |    |   |   | ĺ                     | C                     | Ca                |
|                             |                         |                    | S             | ubn                | nit           |             |    |   |   |                       | a                     | Г                 |
| Ша                          | F                       | 4                  | S             | ubn                | nit           |             |    |   |   | ш<br>р                | с<br>а<br>е           | Ca<br>F           |
| <b>Ша</b><br>См             | <b>F</b><br>0           | <b>4</b> T         | s<br>:<br>p   | ubn<br>e           | nit           | Ь           |    |   |   | Ш<br>р<br>с           | С<br>а<br>е<br>к      | Ca<br>F<br>3<br>a |
| <b>Ша</b><br>См<br>ре       | <b>Г</b><br>0<br>3      | <b>4</b><br>т<br>у | s<br>:<br>рл  | ubn<br>e<br>ь      | nit<br>T<br>T | ь<br>а      | Т  | ы | _ | Ш<br>р<br>с<br>я      | С<br>а<br>е<br>к      | Са<br>Г<br>З<br>а |
| <b>Ша</b><br>См<br>ре<br>ск | <b>Г</b><br>0<br>3<br>а | <b>4</b><br>т<br>у | s<br>:<br>рли | ubn<br>е<br>ь<br>р | nit<br>T<br>T | ь<br>а<br>В | та | ы | _ | Ш<br>р<br>с<br>я<br>з | с<br>а<br>е<br>к<br>а | Ca<br>F<br>E<br>Z |

HUAWEI TECHNOLOGIES CO., LTD.

| 中国联通 🚭 🔜 🌧 🛞 🖋 🗢 361111 🖁 31% 🖻 18:25<br>< IN20150311004(1) |         |  |  |  |  |  |  |  |  |  |  |  |  |  |
|-------------------------------------------------------------|---------|--|--|--|--|--|--|--|--|--|--|--|--|--|
| < IN20150311004                                             | 4(1)    |  |  |  |  |  |  |  |  |  |  |  |  |  |
| Box/Item                                                    | Ø       |  |  |  |  |  |  |  |  |  |  |  |  |  |
| 25030581 5                                                  |         |  |  |  |  |  |  |  |  |  |  |  |  |  |
| Hint                                                        |         |  |  |  |  |  |  |  |  |  |  |  |  |  |
| Confirm to                                                  | submit? |  |  |  |  |  |  |  |  |  |  |  |  |  |
| Cancel                                                      | ок      |  |  |  |  |  |  |  |  |  |  |  |  |  |
| Cancel OK                                                   |         |  |  |  |  |  |  |  |  |  |  |  |  |  |
|                                                             |         |  |  |  |  |  |  |  |  |  |  |  |  |  |
|                                                             |         |  |  |  |  |  |  |  |  |  |  |  |  |  |
| -Subr                                                       | nit     |  |  |  |  |  |  |  |  |  |  |  |  |  |
| Subr                                                        | nît     |  |  |  |  |  |  |  |  |  |  |  |  |  |

| Ц | a                                 | Г                                              | 5                                                    | :                                                              | В                                                                     | в                                                                            | е                                                                                   | С                                                                                           | т                                                                                                 | И                                                                                                    |
|---|-----------------------------------|------------------------------------------------|------------------------------------------------------|----------------------------------------------------------------|-----------------------------------------------------------------------|------------------------------------------------------------------------------|-------------------------------------------------------------------------------------|---------------------------------------------------------------------------------------------|---------------------------------------------------------------------------------------------------|----------------------------------------------------------------------------------------------------|
| р | е                                 | 3                                              | у                                                    | Л                                                              | Ь                                                                     | т                                                                            | а                                                                                   | т                                                                                           | ы                                                                                                 |                                                                                                    |
| С | Κ                                 | а                                              | н                                                    | И                                                              | р                                                                     | 0                                                                            | в                                                                                   | а                                                                                           | н                                                                                                 | И                                                                                                    |
| Я | K                                 | ( (                                            | Г                                                    | - 4                                                            | 1 8                                                                   | ł                                                                            | в                                                                                   | Ы                                                                                           |                                                                                                   |                                                                                                    |
| 3 | а                                 | Κ                                              | 0                                                    | н                                                              | ч                                                                     | И                                                                            | т                                                                                   | е                                                                                           |                                                                                                   |                                                                                                    |
| с | κ                                 | а                                              | н                                                    | И                                                              | р                                                                     | 0                                                                            | в                                                                                   | а                                                                                           | т                                                                                                 | Ь                                                                                                    |
| в | с                                 | е                                              | E                                                    | 3 6                                                            | ЭЦ                                                                    | ιı                                                                           | 1                                                                                   |                                                                                             |                                                                                                   |                                                                                                    |
|   | <b>Ц</b><br>р<br>с<br>я<br>з<br>с | <b>Ша</b><br>ре<br>ск<br>я к<br>за<br>ск<br>вс | <b>Цаг</b><br>рез<br>ска<br>яко<br>зак<br>ска<br>все | <b>Цаг 5</b><br>резу<br>скан<br>я ког<br>зако<br>скан<br>все в | <b>Цаг5</b> :<br>резул<br>скани<br>я когµ<br>закон<br>скани<br>все ве | <b>Цаг5</b> :В<br>резуль<br>сканир<br>я когда<br>законч<br>сканир<br>все вец | <b>Цаг5</b> : Вв<br>результ<br>сканиро<br>я когда<br>закончи<br>сканиро<br>все вещи | <b>Цаг 5</b> : Вве<br>результа<br>сканиров<br>я когда в<br>закончит<br>сканиров<br>все вещи | <b>Цаг 5</b> : Ввес<br>результат<br>сканирова<br>я когда вы<br>закончите<br>сканирова<br>все вещи | <b>Цаг 5</b> : Ввест<br>результаты<br>сканирован<br>я когда вы<br>закончите<br>сканироват<br>все вещи |

Huawei Confidential

| 中国联通 🛋 🌧 🌒 🏙 🖲 🖋 \$ 36 🖬 😤 31 %              | 18:31               |
|----------------------------------------------|---------------------|
| < NRT0236-U21                                | $\otimes$           |
| Bill No                                      | •                   |
| 🖙 Sign without order                         |                     |
| Sign without order-from customer W           | //H                 |
| DTH11501150037                               | >                   |
|                                              | <mark>26</mark> /26 |
| IN20150311006<br>Update at: 2015-03-11 18:31 | <mark>0</mark> /1   |
| IN20150311004<br>Update at: 2015-03-11 18:25 | <mark>0</mark> /1   |
| Submit successfully                          |                     |
|                                              |                     |

| Ш | a | г | 6 | : | В   | ы   |    | y  | в  | И   | Д  | и   | т   | е  |   |
|---|---|---|---|---|-----|-----|----|----|----|-----|----|-----|-----|----|---|
| З | а | п | и | С | И   | E   | 3  | Х  | 0  | д   | я  | щ   | е   | г  | 0 |
| н | 0 | М | е | р | а   | ,   | IN | 12 | 01 | 50  | 31 | 10  | 06  | ,  |   |
| н | а | п | р | и | м   | е   | р  | ,  | Г  | ı c |    | C 1 | 1 € | 9  |   |
| т | 0 | г | 0 | ł | < a | a M | (  |    |    |     |    |     |     |    |   |
| р | е | 3 | у | Л | Ь   | Т   | a  | ٦  | ГЬ | bl  |    |     |     |    |   |
| с | к | a | н | и | р   | 0   | в  | ā  | 4  |     | 1, | A.  |     | •• |   |
| в | в | e | Д | е | н   | ы   |    | у  | Ş  | Ę   | e  | 1   | P   | 8  | E |

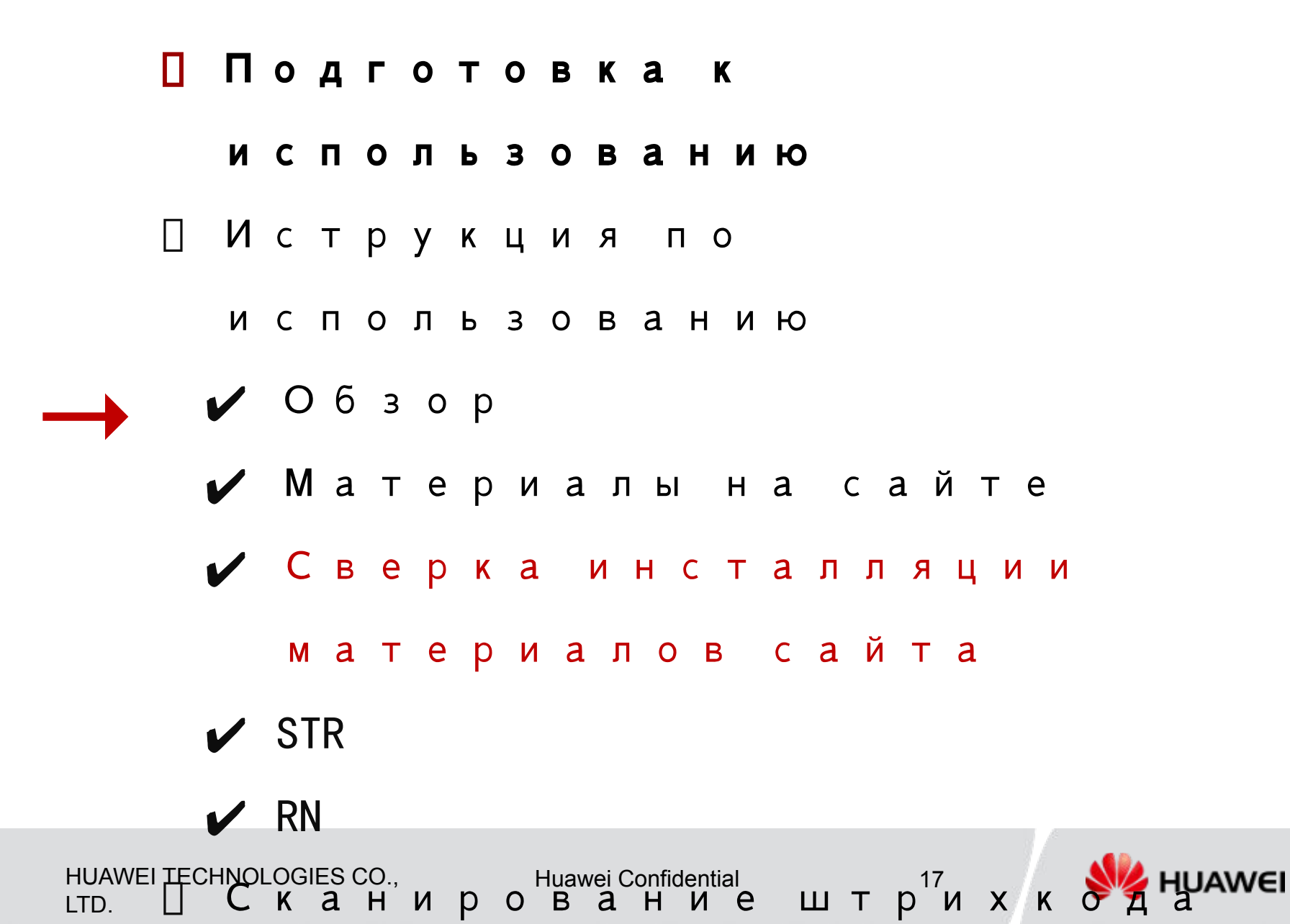

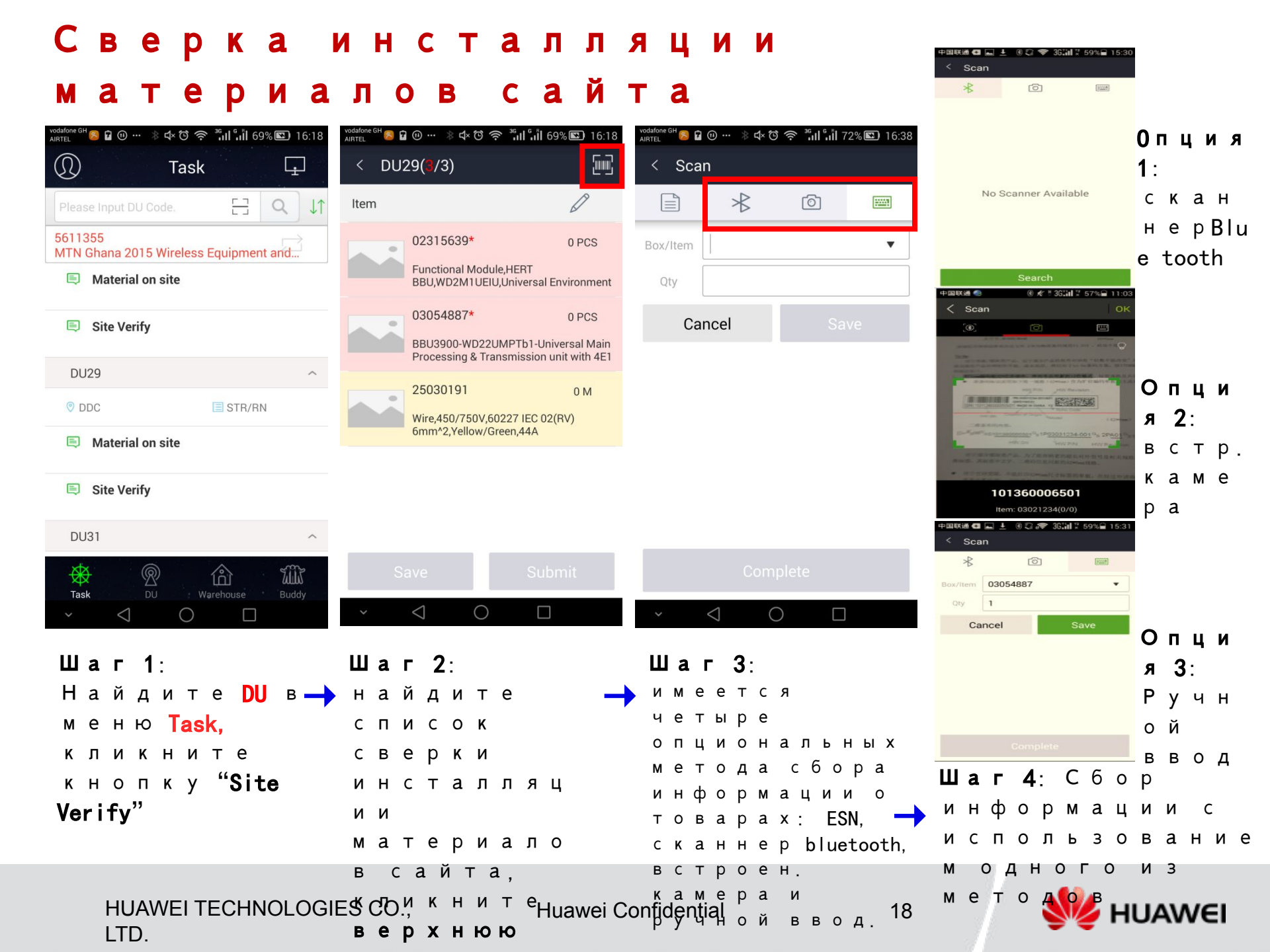

## Сверка инсталляции материалов сайта

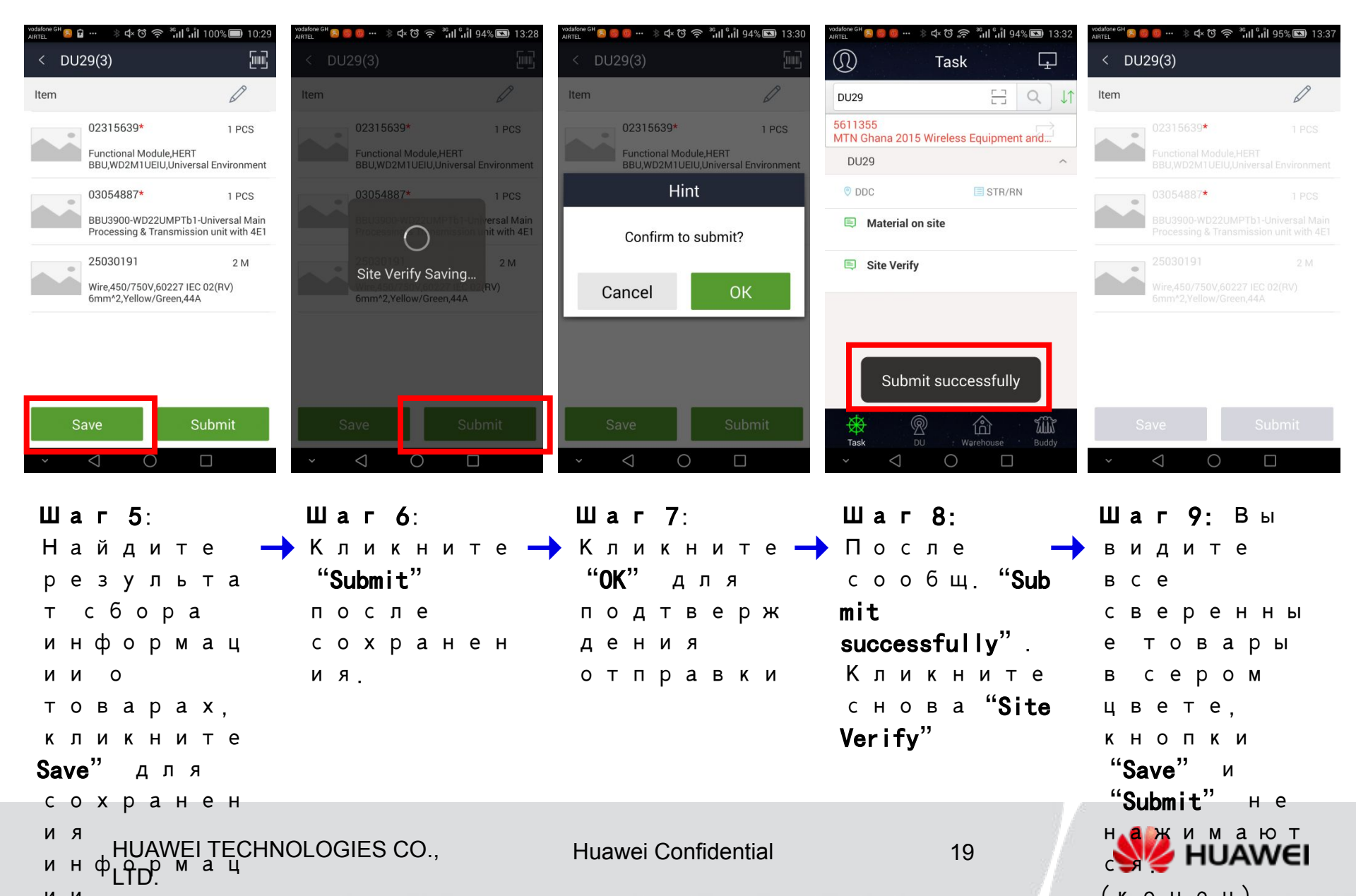

## Tips-Collect goods information using blue tooth scanner

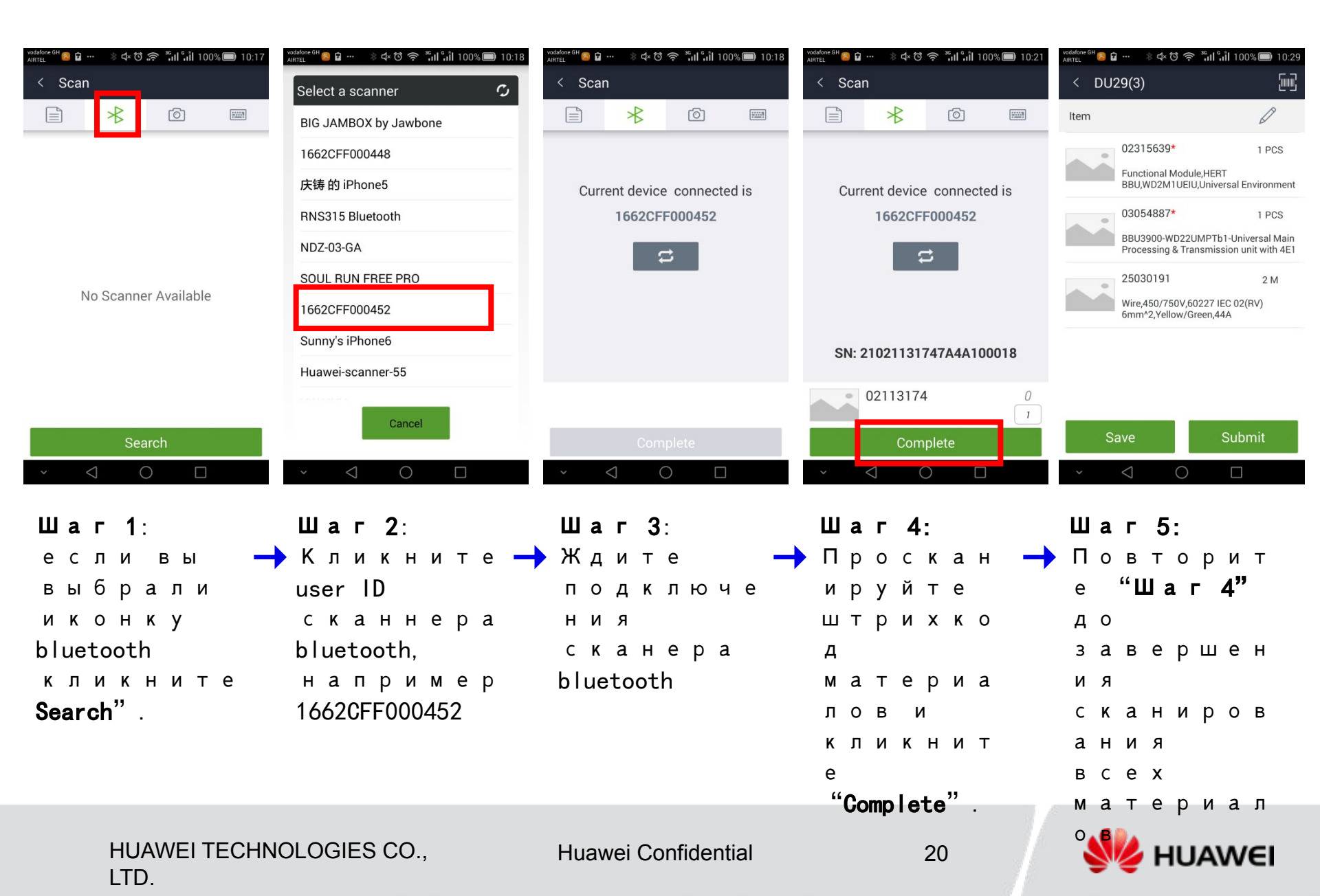

#### 6 O P информации 0 ТО С В a р a X ем встроенной И Л 3 С 0 a Н Ν П Ь 0 В

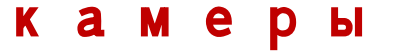

LTD.

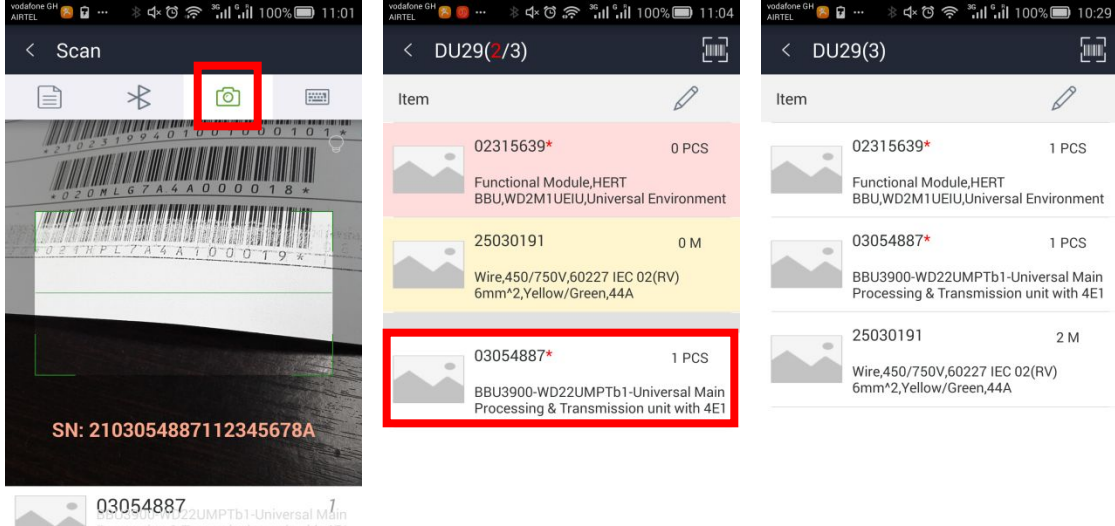

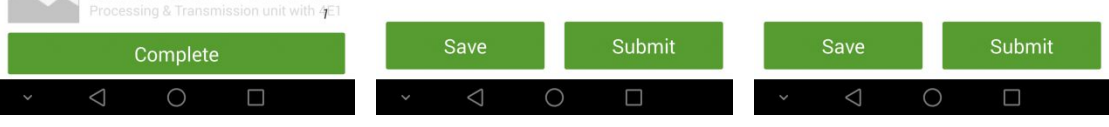

| Шаг 1:      | Шаг 2:         | Шаг 3:              |
|-------------|----------------|---------------------|
| если вы     | 🔶 Количест 🔶   | Повторите           |
| выбрали     | во             | Шаг 1 до            |
| камеру,     | материал       | завершени           |
| проскани    | a 03054887     | Я                   |
| руйте       | изменило       | сканирова           |
| штрихкод    | сь на 1        | ния всех            |
| материал    | шт.            | материало           |
| аи          | например       | В                   |
| кликните    |                |                     |
| "Complete"  |                |                     |
| HUAWEI TECH | HNOLOGIES CO., | Huawei Confidential |

火 HUAWEI

21

## Сбор информации о товарах с использованием ручного ввода

| vodafone GH 🛜 🔓 … 🛛 🕸 너× 🗇 奈 🤐 ြို 🕯 100% 🗐 10:34 | vodsfone GH 😕 🖬 … 🛛 🕸 다 で 🛜 ိ대 เมื่อไป 100% 🗐 10:35                                                           | vodsfone GH 🔕 🖬 … 🛛 🕸 다 🏵 🛜 👬 🏾 🕯 ାଁ 100% 🗐 10:36 | vodafone GH 😣 🔓 … 🛛 参 다 ७ 奈 端 เริ่มไ 100% 🗐 10:38 | vodafone GH 🙆 🖬 … 🛛 🕸 선ະ 🕲 奈 <sup>36</sup> ເຟ ິເຟີ 100% 🗐 10:29              |
|---------------------------------------------------|----------------------------------------------------------------------------------------------------|---------------------------------------------------|---------------------------------------------------|------------------------------------------------------------------------------|
| < Scan                                            | < Scan                                                                                                    | < Scan                                            | < Scan                                            | < DU29(3)                                                                    |
|                                                   |                                                                                                    |                                                   | 🖹 ⊀ 🙆 📟                                           | Item                                                                         |
| Box/Item                                          | B Select Box/Item                                                                                             | Box/Item 02315639 •                               | Box/Item                                          | 02315639* 1 PCS                                                              |
| Qty                                               |                                                                                                    | Qty 1                                             | Qty                                               | Functional Module,HERT<br>BBU,WD2M1UEIU,Universal Environment                |
| Cancel Save                                       |                                                                                                    | Cancel Save                                       | Cancel Save                                       | 03054887* 1 PCS                                                              |
|                                                   | 02315639<br>Functional Module, HERT<br>BBU,WD2M1UEIU,Universal Environment Interface<br>control Unit          |                                                   |                                                   | BBU3900-WD22UMPTb1-Universal Main<br>Processing & Transmission unit with 4E1 |
|                                                   | 03054887                                                                                                    | 田 ♀ 拼音· 笔画 ‹I› ∨                                  |                                                   | 25030191 2 M                                                                 |
|                                                   | BBU3900-WD22UMPTb1-Universal Main Processing<br>& Transmission unit with 4E1 and 2FE/GE interface<br>with LMA | @ 1 2 3 🗵                                         |                                                   | 6mm <sup>2</sup> ,Yellow/Green,44A                                           |
|                                                   | 25030191                                                                                                    | : 4 5 6 完成                                        |                                                   |                                                                              |
|                                                   | Wire,450/750V,60227 IEC 02(RV) 6mm*2,Yellow/<br>Green,44A                                                     |                                                   |                                                   |                                                                              |
|                                                   |                                                                                                    | + 7 8 9                                           |                                                   |                                                                              |
| Complete                                          | Complete                                                                                                    | 0 符号 返回                                           | Complete                                          | Save Submit                                                                  |
| × ⊲ O □                                           | × ⊲ O □                                                                                                    | · ∨ 0 □                                           | $\sim$ $\triangleleft$ $\bigcirc$ $\Box$          | × ⊲ O □                                                                      |
| Шаг 1:                                            | Шаг 2:                                                                                                    | Шаг 3:                                            | Шаг 4:                                            | Шаг 5:                                                                       |
| есливы 🔶                                          | Всплывет 🚽                                                                                                    | •Введите 🕂                                        | • Повтори 🔶                                       | выйдет                                                                       |
| выбрали                                           | список                                                                                                    | количест                                          | те Шаг 2                                          | результ                                                                      |
| иконку                                            | всех                                                                                                    | во                                                | до конца                                          | ат как                                                                       |
| ручного                                           | выбранны                                                                                                    | выбранно                                          | всех                                              | показан                                                                      |
| ввода,                                            | Х                                                                                                    | ГО                                                | наимено                                           | о выше.                                                                      |
| кликните                                          | коробок,                                                                                                    | наименов                                          | ванийи                                            |                                                                              |
| на                                                | кликните                                                                                                    | ания и                                            | нажмите                                           |                                                                              |
| треуголь                                          | на один                                                                                                    | кликните                                          | "Complete".                                       |                                                                              |
| НИК В                                             | ИЗ                                                                                                    | Save".                                            |                                                   |                                                                              |
| области<br>HUAWEITECHNO<br>Box/ItemD.             | наименов<br>DLOGIES CO<br>аний, 0231563                                                                       | Huawei Confidential                               | 22                                                | stand states 🐝                                                               |

## Удаление наименований с сайта

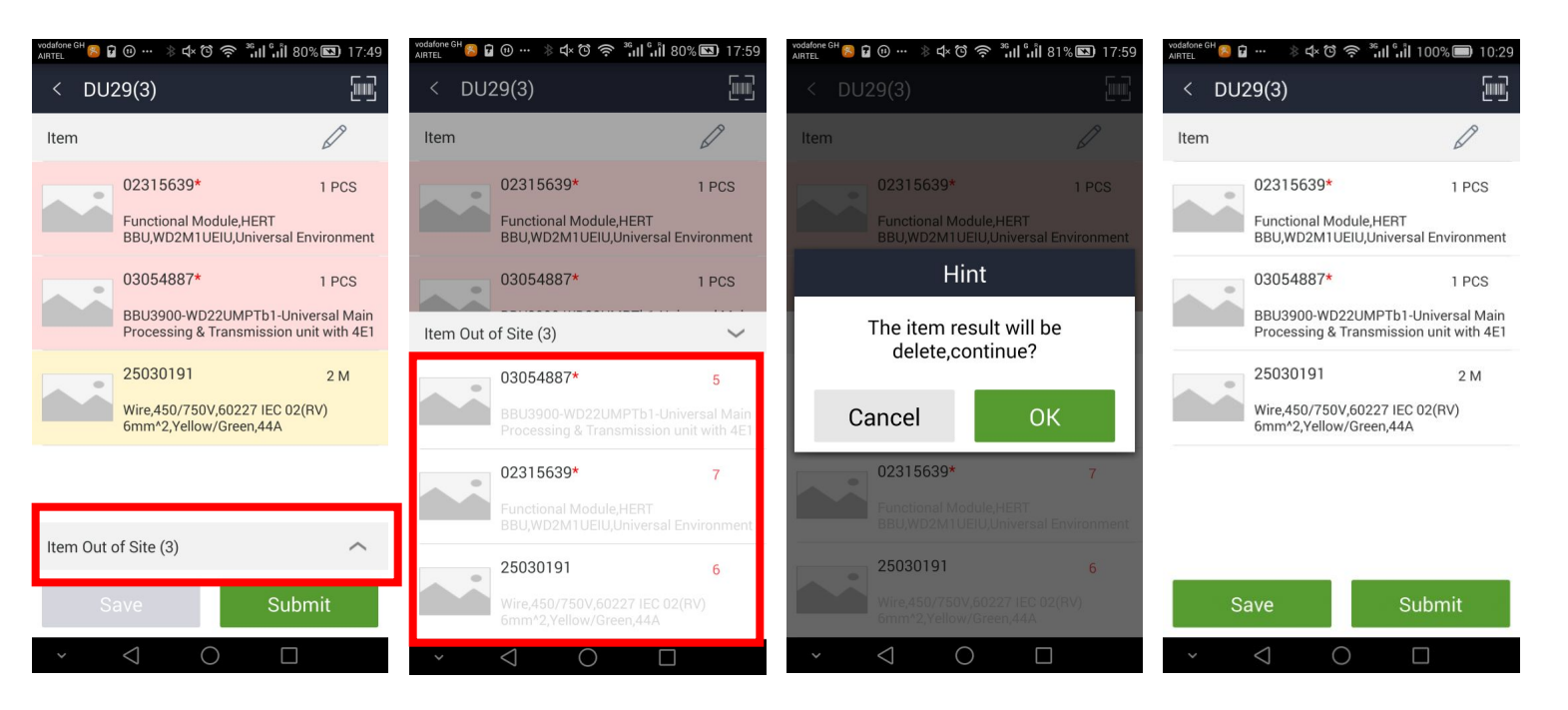

| Ш  | a  | Г  | 1:        |      |            |          |     |     | Ш            | a  | г  | 2   | :  |     |    |    |               | Ш  | a  | г   | 3  | :    |     |     |    |               | Ш | a  | г  | 4   | :   |     |   |
|----|----|----|-----------|------|------------|----------|-----|-----|--------------|----|----|-----|----|-----|----|----|---------------|----|----|-----|----|------|-----|-----|----|---------------|---|----|----|-----|-----|-----|---|
| е  | С  | Л  | и         | в    | Ы          |          |     | →   | В            | С  | п  | л   | ы  | в   | е  | т  | $\rightarrow$ | в  | в  | е   | д  | И    | т   | е   |    | $\rightarrow$ | П | 0  | в  | т   | 0   | р   | И |
| в  | ы  | б  | р         | а    | Л          | И        |     |     | С            | п  | И  | с   | 0  | К   |    |    |               | Κ  | 0  | л   | и  | ч    | е   | С   | т  |               | т | е  |    | Ш   | а   | г   | 2 |
| И  | к  | 0  | н         | к    | у          |          |     |     | в            | С  | е  | х   |    |     |    |    |               | в  | 0  |     |    |      |     |     |    |               | д | 0  |    |     |     |     |   |
| р  | у  | ч  | н         | 0    | г          | 0        |     |     | в            | ы  | 6  | р   | а  | н   | н  | ы  |               | в  | ы  | 6   | р  | а    | н   | н   | 0  |               | 0 | κ  | 0  | н   | ч   | а   | н |
| в  | в  | 0  | д         | а,   |            |          |     |     | х            |    |    |     |    |     |    |    |               | г  | 0  |     |    |      |     |     |    |               | И | я  | E  | 3 0 | : е | : > | ( |
| к  | л  | И  | к         | н    | И          | т        | е   |     | Κ            | 0  | р  | 0   | 6  | 0   | к  | ,  |               | н  | а  | И   | М  | е    | н   | 0   | в  |               | н | а  | и  | М   | е   | н   | 0 |
| н  | а  |    |           |      |            |          |     |     | Κ            | Л  | И  | κ   | н  | И   | т  | е  |               | а  | н  | И   | я  | l    | 1   |     |    |               | в | а  | н  | И   | Й   | V   | 1 |
| т  | р  | е  | у         | Г    | 0          | Л        | Ь   |     | н            | а  | C  | , t | ļ  | 1 1 | 1  |    |               | K  | Л  | И   | κ  | н    | И   | т   | е  |               | К | Л  | И  | κ   | н   | и   | т |
| н  | И  | Κ  | В         |      |            |          |     |     | И            | 3  |    |     |    |     |    |    |               | "  | Sa | ve  | "  | •    |     |     |    |               | е |    |    |     |     |     |   |
| 0  | 6  | л. | a.        | C,   | <u>Ţ</u> . | <u>и</u> |     |     | н            | a. | и  | м   | e  | н   | 0  | в  |               |    |    |     | _  | _    |     |     |    |               | " | Co | mp | le  | te  | "   |   |
| Во | x/ | Ιt | HU/<br>em | 41/1 | /EI        | 11       | ECF | INO | LO<br>a      | GI | ES | Й   | ,0 | 23  | 15 | 63 |               | Hu | aw | /ei | Сс | onfi | ide | nti | al |               |   |    |    |     | 23  |     |   |
|    |    |    |           | · ·  |            |          |     |     | $\mathbf{a}$ |    |    |     |    |     |    |    |               |    |    |     |    |      |     |     |    |               |   |    |    |     |     |     |   |

🌽 HUAWEI

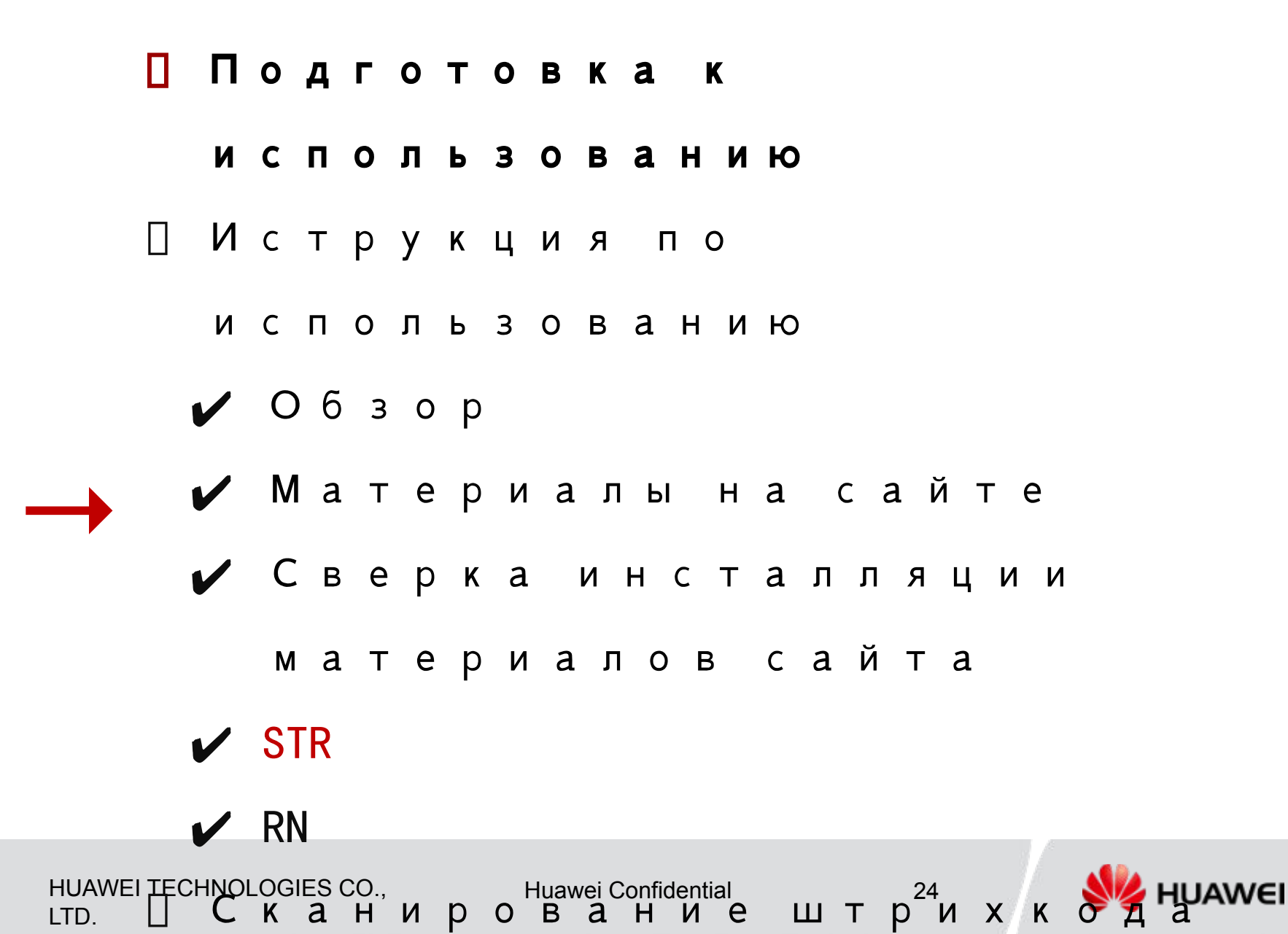

# STR—создание чернового STR из оригинального сайта

| 中国联通 🖪 🙆 😪 🐭 🛞 🖋 🎙 36 🗽 🕏 9% 🗋 07:18 | 中国联通 🖽 🙆 📿 🐭 🛞 🖋 🖞 36 📊 3 | <sup>2</sup> 7% 07:22 | 中国联通 🖽 🔯 😪 🔧 🛞 🖋 🕯 3 | Gill × 7% 07:22 | 中国联通 🕀 🙆 😪 🔧 🛞 🛠  | # 36. III * 6% 07:26 | 中国联通 🖪 🙆 😪 🦜   | Image: Image: Image |
|--------------------------------------|---------------------------|-----------------------|----------------------|-----------------|-------------------|----------------------|----------------|----------------------------------------------------------------------------------------------------|
| ① Task I                             | < DL_KLPK_A               | $\odot$               | < Outbound Informati |                 | < Destina         | ation                | < Outbound     | nformati                                                                                                    |
| Please Input DU Code. [] Q ↓↑        | Bill No                   |                       | Destination(*)       | +               | Site              |                      | Destination(*) | dl_klpk_b +                                                                                                    |
| 5608628 ~ ~                          | Create STR/RN             |                       | <b>T</b> . 12 (2)    |                 | DL_KLPK_B         | ۲                    | T. (. ). O. (  |                                                                                                    |
| DL_KLPK_A                            |                           |                       | Total Case(*)        |                 |                   | PK B)                | Total Case(*)  |                                                                                                    |
| 🕅 Kanlaprapruk Condo_A               |                           |                       | Receiver(*)          |                 | 5608628 DL_KLPK_B |                      | Receiver(*)    |                                                                                                    |
| Material on site                     |                           |                       |                      |                 |                   |                      | 1              |                                                                                                    |
| Site Verify                          |                           |                       | Tel                  |                 |                   |                      | Tel            |                                                                                                    |
| DL_KLPK_B ~                          |                           |                       | Remarks              |                 |                   |                      | Remarks        |                                                                                                    |
| DL_LPN_UDPS_C1 ~                     |                           |                       |                      |                 |                   |                      |                | ]                                                                                                    |
| DL_LPN_UDPS_C2 ~                     |                           |                       |                      |                 |                   |                      |                |                                                                                                    |
| KRPKM_CTLC_A ~                       |                           |                       |                      |                 |                   |                      |                |                                                                                                    |
| Task DU Warehouse Buddy              |                           |                       | Next                 |                 |                   |                      |                | Next                                                                                                    |
|                                      | ý Á                       | -<br>-                | f á                  |                 | р<br>С            | ū                    | ¢              |                                                                                                    |

| Шаг 1:               | Шаг 2:          | Шаг 3:              | Шаг 4:    | Шаг 5:             |
|----------------------|-----------------|---------------------|-----------|--------------------|
| Найдите DU           | Кликнит         | 🖌 Кликнит 🗕         | Выберит – | 🗕 введите          |
| в меню <b>Task</b> , | e <b>Create</b> | е <b>"+"</b> для    | елист     | другую             |
| кликните             | STR/RN.         | добавле             | Site и    | необходи           |
| кнопку               |                 | ния                 | введите   | мую                |
| STR/RN для           |                 | пункта              | точный    | информац           |
| продолже             |                 | назначе             | код DU    | ию.                |
| ния.                 |                 | ния                 | для       | Кликните           |
|                      |                 |                     | поиска    | Next для           |
| HUAWEI TECHN<br>LTD. | OLOGIES CO.,    | Huawei Confidential | 25        | продолже<br>НUAWEI |

#### STR-создание чернового STR из

## оригинального сайта

| 中国联通 🚭 🙆 🔍 🐭 🛞 🖋 🏽 36點 🔀 6% 🗋 07:26 | 中国联通 🚭 🙆 😋 🐭 🛞 🖋 第3G 📶 🍹 6% 🗋 07:27 | 中国联通 🛨 🔯 😋 🐭 🛞 🖋 🏽 36 🖬 🍹 5% 🗋 07:27 | 中国联通 🛨 🙋 🕿 🐭 🛞 🕸 🏪 36 📶 😤 5% 🗋 07:27 |
|-------------------------------------|-------------------------------------|--------------------------------------|--------------------------------------|
| < Choose order or ma 🛛 🗸            | < ST20150313003(1/ 🔻 🔤              | < ST20150313003(1)                   | < DL_KLPK_A 📎                        |
| Item                                | Box/Item Qty                        | Box/Item Qty                         | Bill No                              |
| 03021UEH                            | 03021UEH* 1 PCS 0<br>H831UP2AA      | 03021UEH* 1 PCS 1<br>H831UP2AA       | Create STR/RN                        |
| 03030KRG                            |                                     | step 8                               | ST20150313003 STRTH11503130001)      |
| 03021ETG                            |                                     |                                      | CH20150313002(RTH1150313001) >       |
| 03021PVH                            |                                     |                                      |                                      |
| 02353679                            |                                     |                                      |                                      |
| 34060473                            |                                     | step 9                               |                                      |
| 02353759                            |                                     | Step 9                               |                                      |
| Next                                | Submit                              | Submit                               |                                      |
|                                     |                                     |                                      |                                      |

| Шаг 6:               | Шаг 7:                             | Шаг 8:                             | <b>Шаг 10</b> : Выйдет |
|----------------------|------------------------------------|------------------------------------|------------------------|
| Найдите 🔶            | Проверьте 🔶                        | Кликните 🔶                         | результат,             |
| инвентарь            | результат, <b>Qty</b> -            | кнопку <b>Scan</b>                 | например,              |
| оригинально          | требуемое                          | справа                             | ST20150313003          |
| го сайта             | кол-во на                          | вверху                             | сгенерирован           |
| который              | конечный                           | чтобы                              | ISD Mobile и STR No.   |
| лопжен быть          | сайт;                              | ввести                             | STRTH11503130001       |
| долженовтв           | Yellow – текуший                   | колво                              | успешно                |
| перемещен.           |                                    | материапа                          | возврашен              |
| Выб MURAWETTECHNOLOG | IESEQ, <sub>ьшече</sub> Huawei Con | ifi <b>d</b> leatial <b>9</b> : 26 | сис 🐝 нижен            |
| матleTID.иал         | требует                            | Проверьте                          |                        |

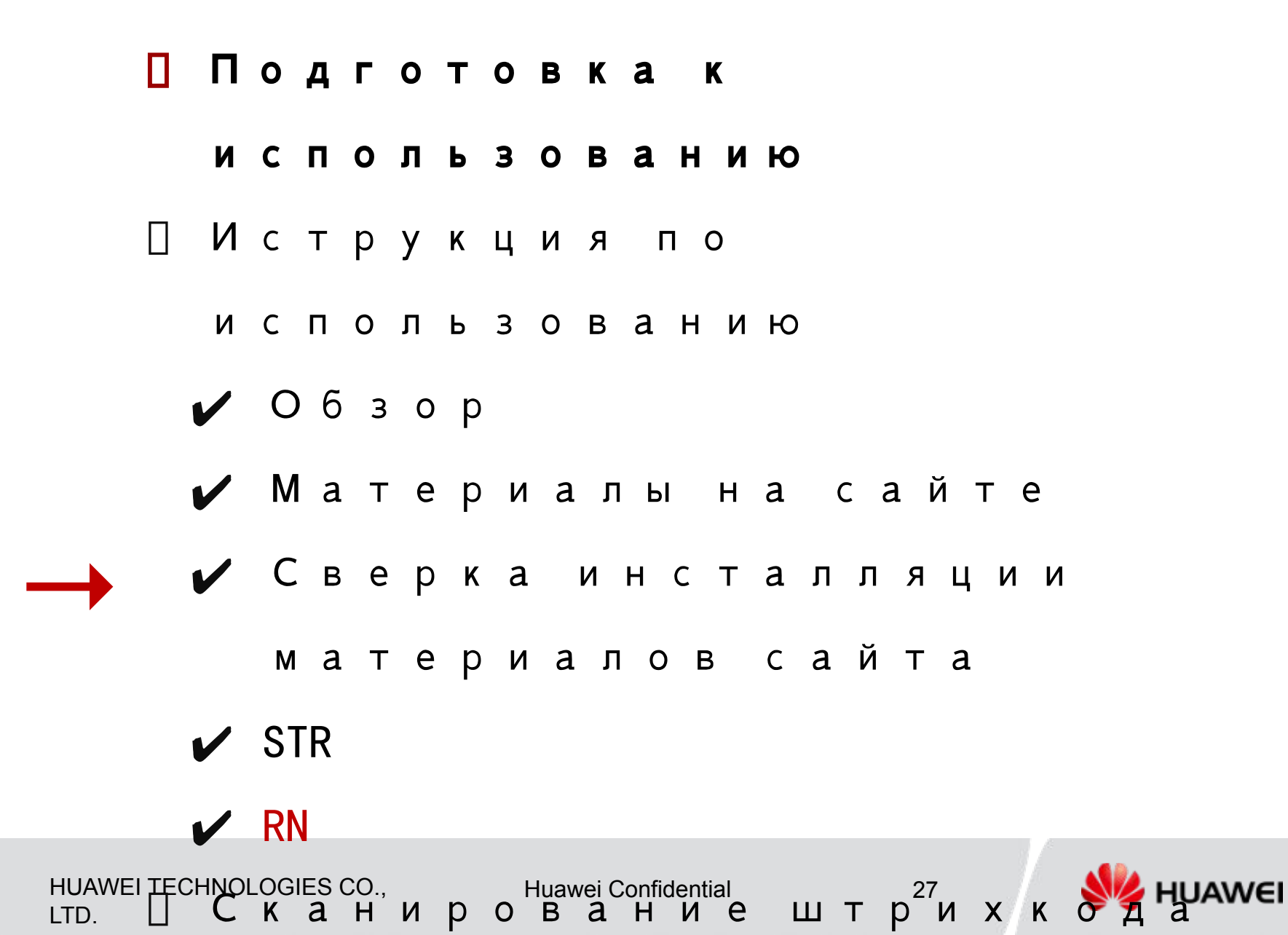

## RN—создание чернового RN с сайта в центральный склад без ордера

| 中国联通 🚭 🙆 🔍 📽 🛞 🖋 🎙 36 📶 😤 9% 🗋 07:18 | 中国联通 🗗 國 📿 🐭 🛞 🖋 🖞 36 🖬 😨 7% 🗋 07:22 | 中国联通 🛃 🙆 💽 🐭 🛞 🖋 🎙 36訓 🕅 7% 🗋 07:22 | 中国联通 🗗 🙆 📿 🐭 🛞 🖋 🖞 36計 🛱 7% 🗋 07:22                  |
|--------------------------------------|--------------------------------------|-------------------------------------|------------------------------------------------------|
| ① Task                               | < DL_KLPK_A 📎                        | < Outbound Informati                | < Destination                                        |
| Please Input DU Code. 🗄 🔾 ↓↑         | Bill No                              | Destination(*)                      | Site Warehouse                                       |
| 5608628<br>AIS FBB 2015 Project      | Create STR/RN                        |                                     | W/H name                                             |
| DL_KLPK_A ^                          |                                      | Total Case(*)                       | Center Warehouse                                     |
| Kanlaprapruk Condo_A     STR/RN      |                                      |                                     | P. MYTEST01                                          |
| Material on site                     |                                      | Receiver(*)                         | Shenzhenbantian                                      |
| 🗐 Site Verify                        |                                      | Tel                                 | 品 TH1_APL changsha                                   |
| DL_KLPK_B ~                          |                                      | Remarks                             | TH1_KN<br>111/1 Bangna-trad km 19 road, T.Bangchalon |
| DL_LPN_UDPS_C1 ~                     |                                      |                                     | TH1_KWE                                              |
| DL_LPN_UDPS_C2                       |                                      |                                     |                                                      |
| KRPKM_CTLC_A ~                       |                                      |                                     | TKK LOGISTICS CO., LTD.48/97 Soi TKK Phah            |
|                                      |                                      |                                     | Customer Warehouse                                   |
|                                      |                                      |                                     |                                                      |
| Шаг 1:                               | Шаг 2:                               | Шаг 3:                              | Шаг 4:                                               |
| Найдите 🔶                            | Кликнит 🔶                            | Кликнит —                           | 🕨 Выберите                                           |
| л.<br>Ливменю                        | e " <b>Create</b>                    | е" <b>+"</b> для                    | Warehouse,                                           |
| Task                                 | STR/RN"                              | выбора                              | выплывет                                             |
| кпикнит                              |                                      | пункта                              | список                                               |
|                                      |                                      | назначе                             | складов.                                             |
|                                      |                                      |                                     | Выберите                                             |
|                                      |                                      | пих                                 | имя                                                  |
| чтооы                                |                                      |                                     | центральн                                            |
| воити                                |                                      |                                     | ого склада                                           |
| HUAWEI TECHNOLOG<br>LTD.             | IES CO., Huawei Co                   | onfidential 28                      | куда<br>хоти <b>Кураниа Ка</b> раниание              |

**BADHVTL** 

## RN—создание чернового RN с сайта и центральный склад без ордера

|                         |                        | 中国铁通 🖬 🔄 😪 🧯 🖲 🕸 🕆 30.111 × 7% 🗆 07.24 |                               |                                |
|-------------------------|------------------------|----------------------------------------|-------------------------------|--------------------------------|
| < Outbound Informati    | < Choose order or ma 🗸 | < CH20150313002(1/ 🔻 🔟                 | < CH20150313002(1) 🔻 🔤        | < DL_KLPK_A 📎                  |
| Destination(*) TH1_KN + | Item                   | Box/Item Qty                           | Box/Item Qty                  | Bill No                        |
| Total Case(*)           | 03021UEH               | 03021PVH* 1 PCS 0                      | 03021PVH* 1 PCS 1<br>HB31CCUE | Create STR/RN                  |
| 2                       | 03030KRG               |                                        |                               | CH20150313002[RTH1150313001] > |
| Receiver(*)             | 03021ETG               |                                        |                               |                                |
| Tel                     | 03021PVH               |                                        |                               |                                |
| Remarks                 | 24020760               |                                        |                               |                                |
|                         | 02353679               |                                        |                               |                                |
| Next                    | 34060473               | Submit                                 | Submit                        |                                |
| s c ē                   | Ú<br>Ú                 |                                        |                               |                                |

| Шаг 5: Шаг 6:                                                 | Шаг 7:                              | Шаг 8:      | Шаг 10:        |
|---------------------------------------------------------------|-------------------------------------|-------------|----------------|
| Введите 🛶 Система                                             | 🗕 Проверьт                          | 🗕 Проверьте | е если         |
| прочую покажет                                                | есписок                             | результат   | - провелост    |
| необходи инветари                                             | за возвраща                         | снова;      | успешно,       |
| мую циюсайт                                                   | а емых                              | Шаг 9:      | ISD mobile     |
| информац которая                                              | материал                            | Кликните    | возвратит      |
| ию                                                            | ть ов.                              | Submit      | RN No          |
| возвраще                                                      | на Кликните                         |             | DTU11502120001 |
| . Выберит                                                     | е иконку <b>scan</b>                |             | RIH11503130001 |
| Next для например                                             | чтобы                               |             | (для           |
| продолже 03021PVH,                                            | вести                               |             | примера)       |
| <sup>ни я</sup> HUAWEI TECHNOLOGИES: СЮМ, те<br>LTD. Next для | <b>⊮u⁄awe⊤C</b> onffidential<br>для | 29          | steven 🐝       |

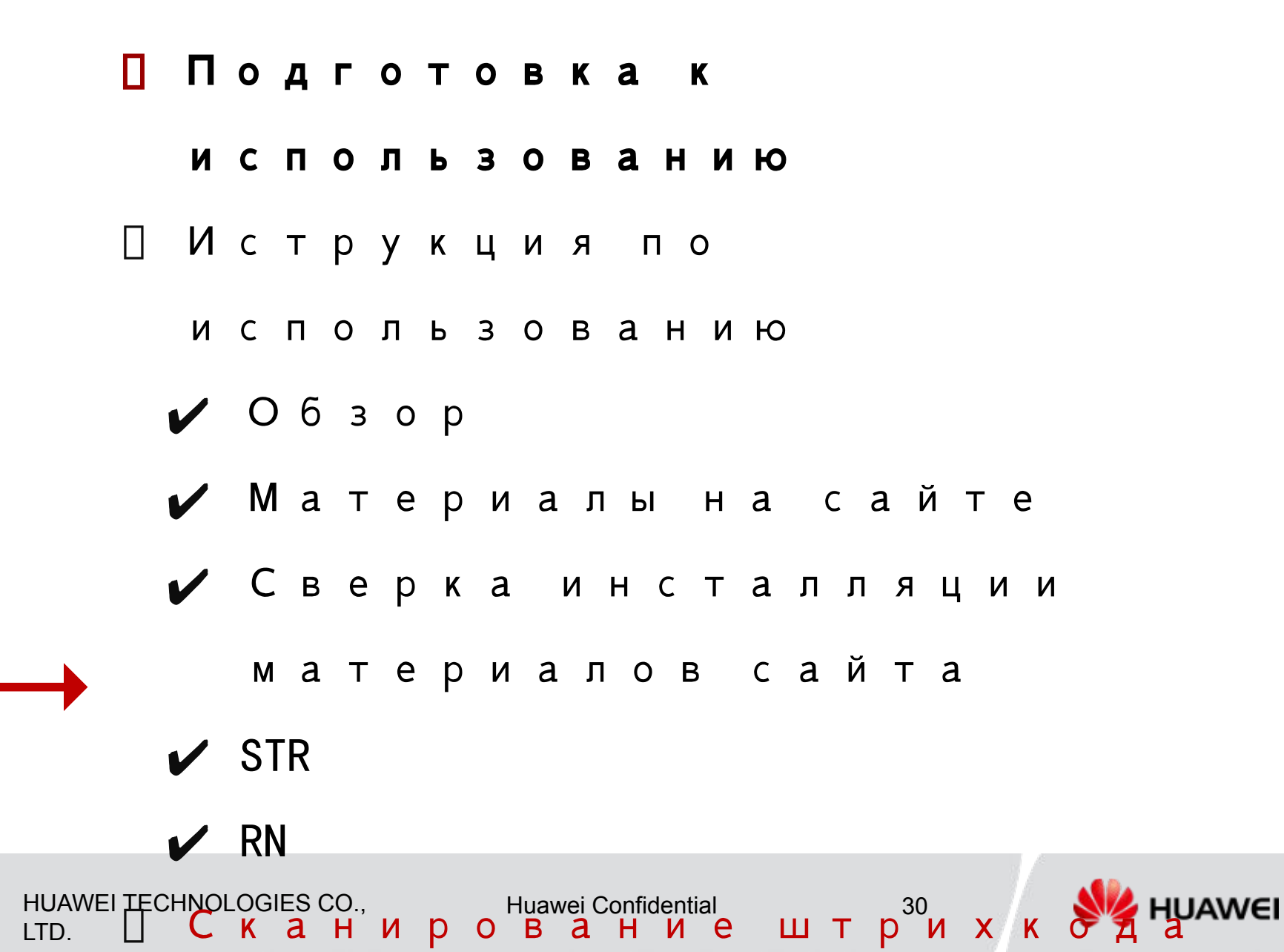

## Сканирование различных баркодовтранспортировочная метка SPU

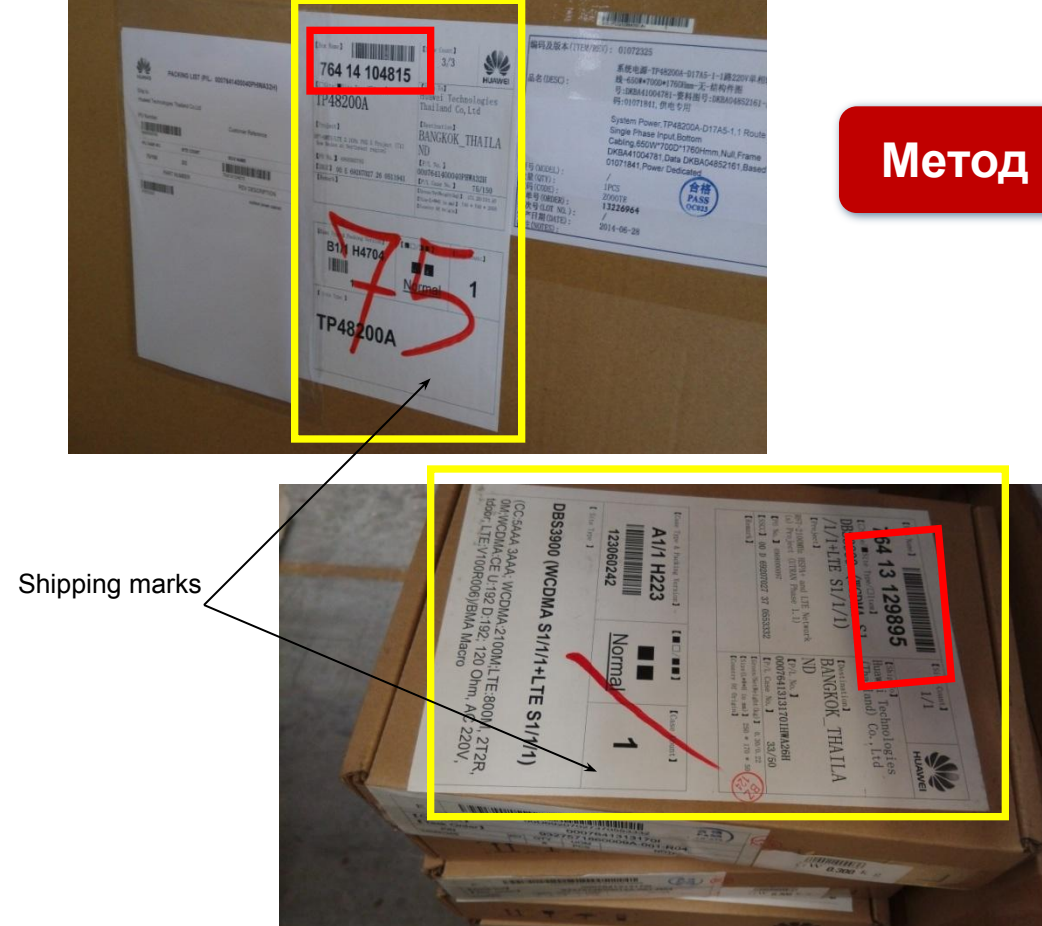

#### Метод сканирования для SPU: коробка

Коробка на рисунке- SPU. Сканируйте код 1D (отмечен красным) соответствующий наименованю коробки на транспортировочной метке вместо сканирования отдельно каждого SN штрихкода всех компонентов.

HUAWEI TECHNOLOGIES CO., LTD.

Huawei Confidential

31

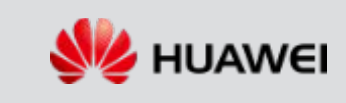

#### сканирование различных баркодов-отдельный элемент

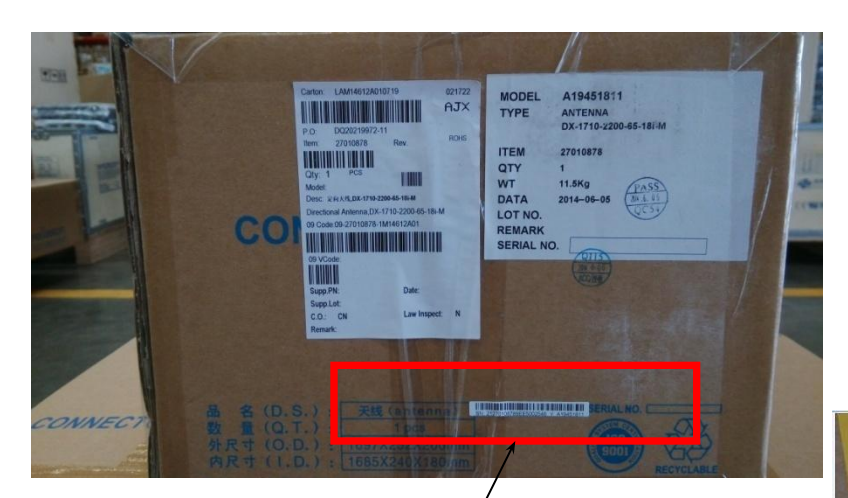

SN отдельного элемента

# Метод сканирования для элементов: коробка

Наименование коробки на рисунке на уровне отдельного элемента. Сканируйте SN (отмечен красным)

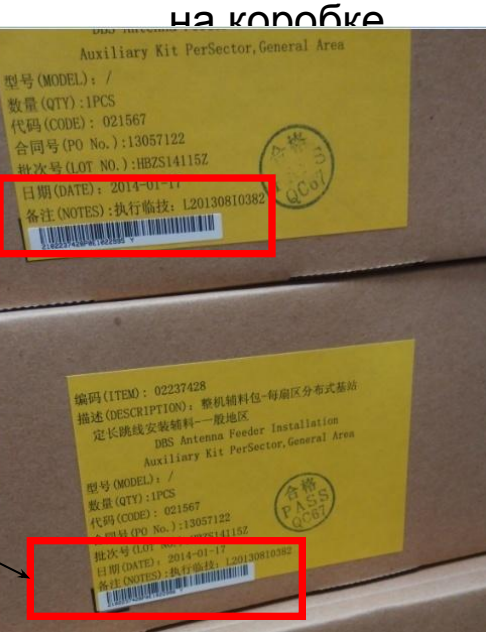

HUAWEI TECHNOLOGIES CO., LTD.

Huawei Confidential

32

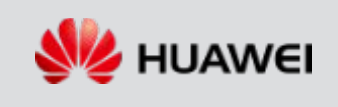

## Сканирование различных баркодов-SKU

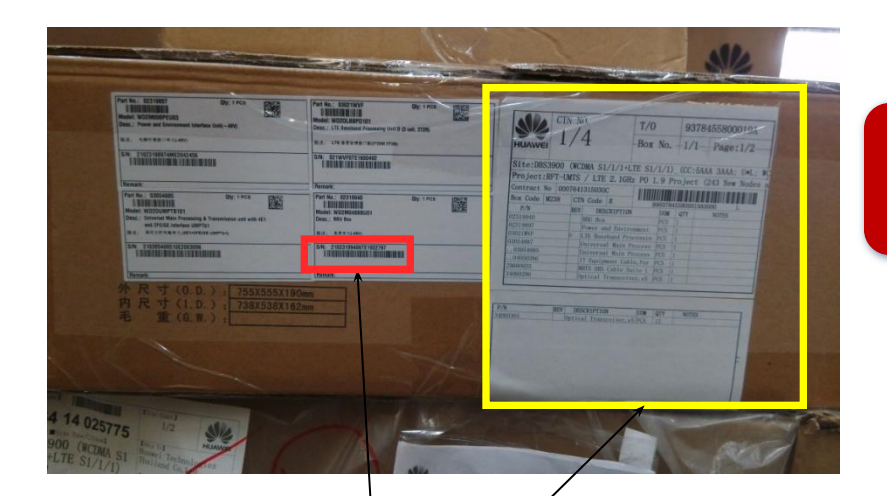

SKU транспортировочные метки с SN штрихкодом на коробке

SKU транспортировочные метки без SN штрихкода на коробке

HUAWEI TECHNOLOGIES CO., LTD.

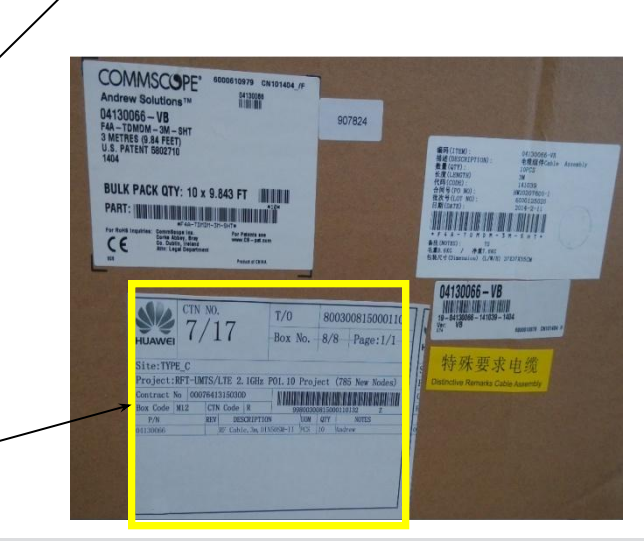

#### Метод сканирования для SKU: коробка

33

Коробка на рисунке- SKU.

Если есть SN штрихкод на коробке, сканируйте его. Если нет SN штрихкода на коробке, соберите информацию о материалах посредством ручного ввода с ISD Mobile.

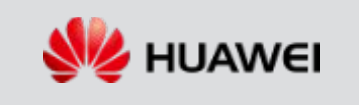

Сканирование различных баркодов- неупакованные материалы и устройства

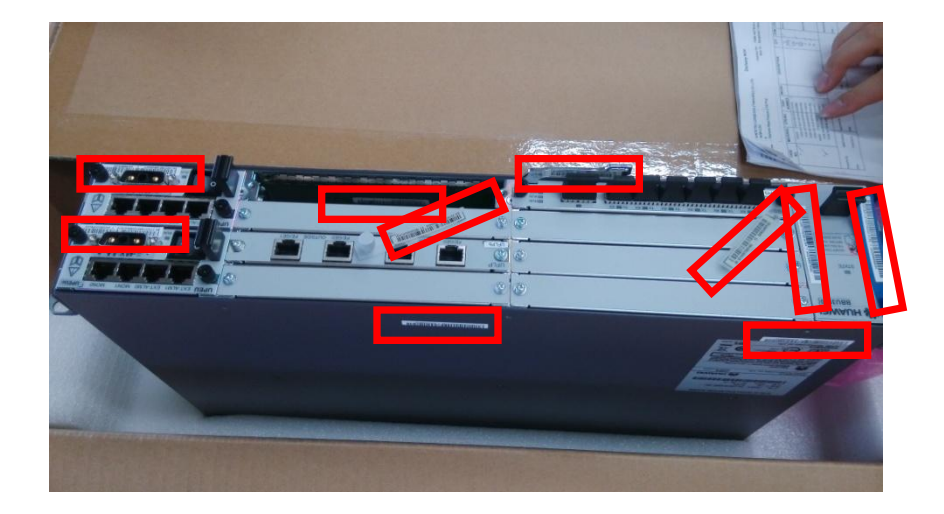

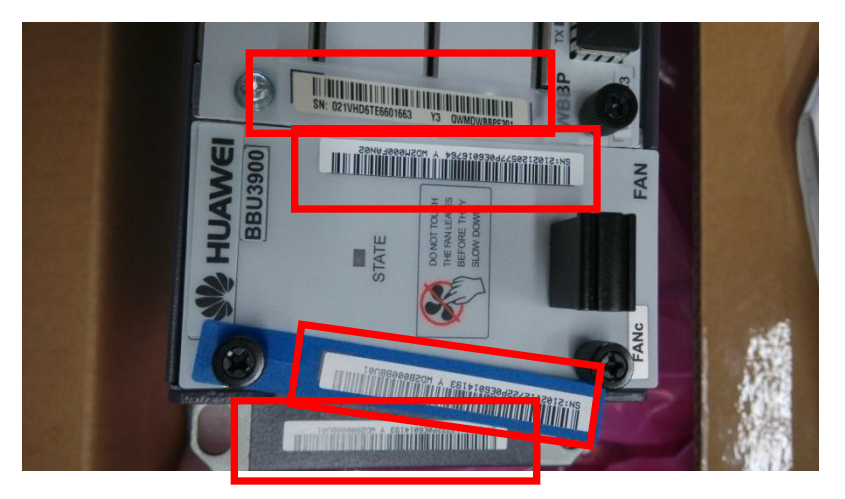

Метод сканирования для нераспакованных материалов или устройств

Для нераспакованных материалов и устройств если есть SN штрихкоды, сканируйте SN на устройствах с помощью ISD Mobile и сравнивайте с списком чтобы проверить не потерялось ли что

#### HUAWEI TECHNOLOGIES CO., LTD.

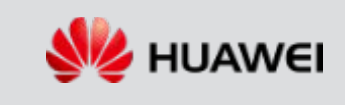

## Сканирование различных баркодов – нераспакованный кабель

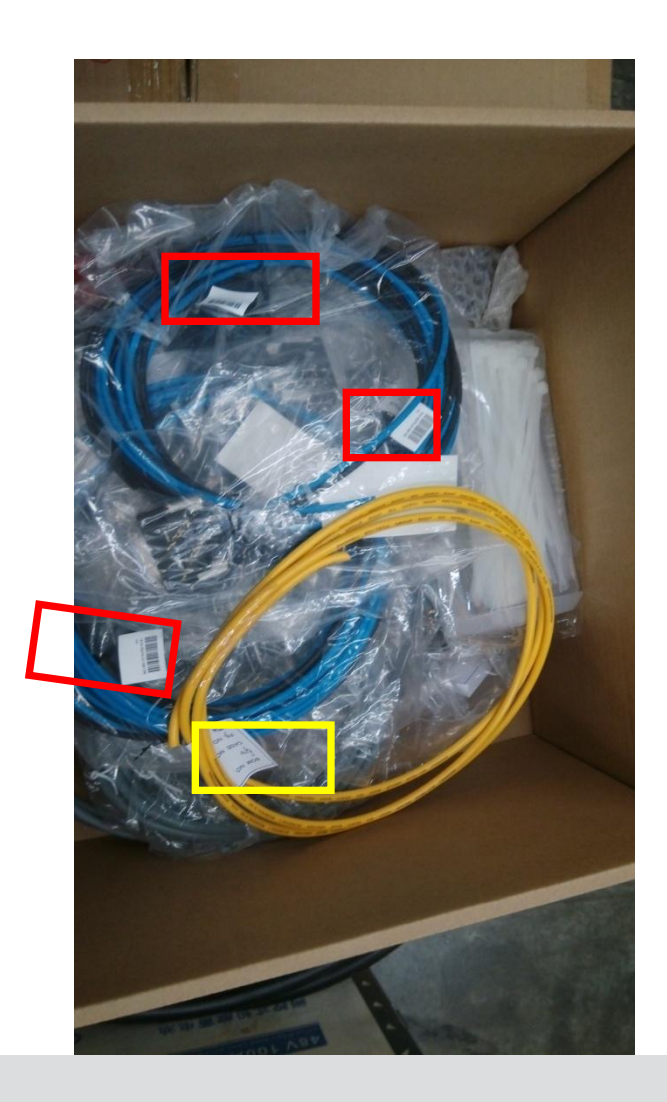

#### Метод сканирования для нераспакованных кабелей

- Для кабелей которые запакованы незавсимо и имеют SN штрихкоды, сканируйте штрихкоды с помощью ISD Mobile, как показано в красной области.
- Если нет SN штрихкодов соберите информацию вручную с помощью ISD Mobile.

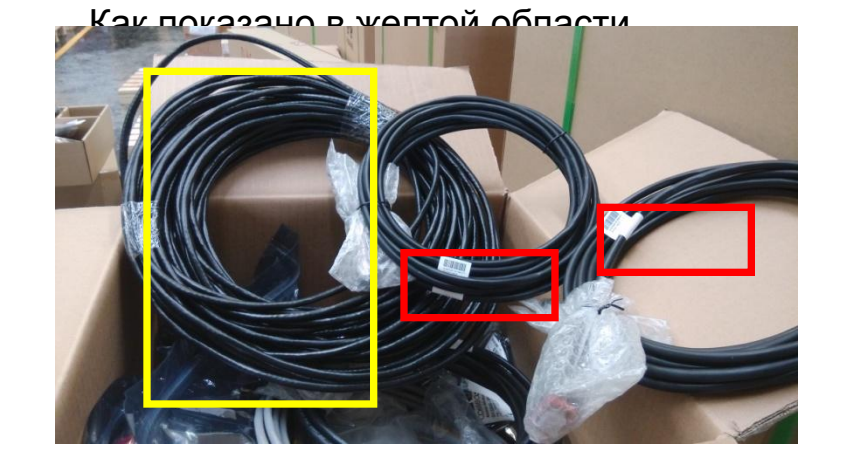

35

HUAWEI TECHNOLOGIES CO., LTD.

Huawei Confidential

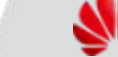

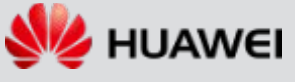

Сканирование различных баркодов – вспомогательные атериалы без лейблов

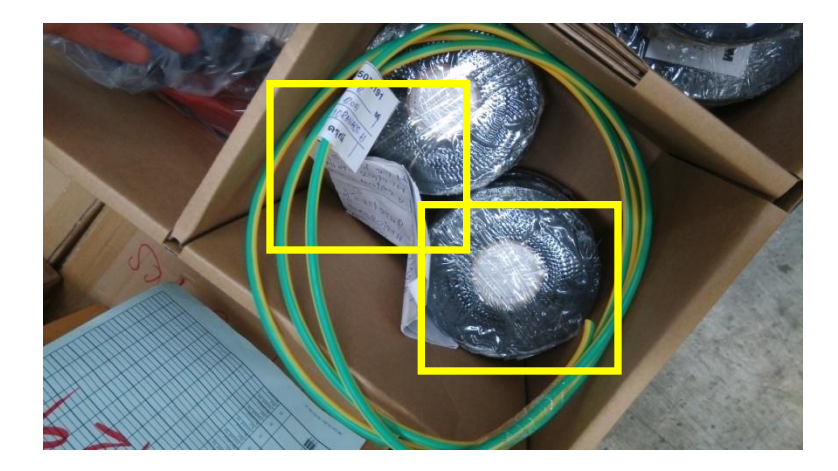

Метод сканирования для неупакованных вспомогательных материалов без штрихкодов

Если неупакованные вспомогательные материалы не имеют штрихкода, соберите информацию вручную с помощью ISD Mobile. Как показано в желтой области

HUAWEI TECHNOLOGIES CO., Huawei Confidential LTD.

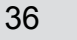

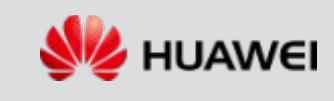

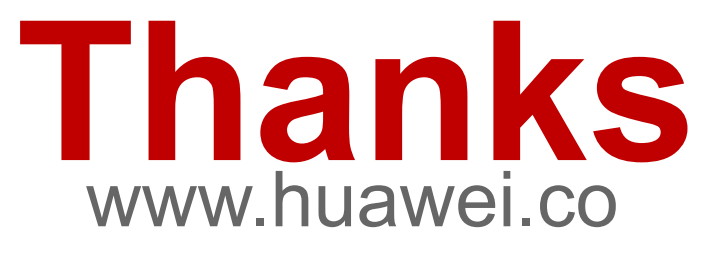

m

HUAWEI TECHNOLOGIES CO., LTD.

Huawei Confidential

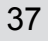

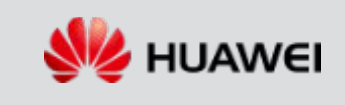